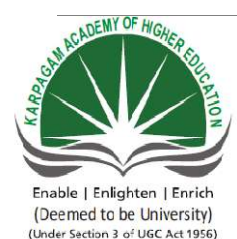

## **KARPAGAM ACADEMY OF HIGHER EDUCATION**

(Deemed University Established Under Section 3 of UGC Act 1956) Coimbatore - 641021. (For the candidates admitted from 2016 onwards) DEPARTMENT OF COMMERCE (CA)

| SUBJECT    | : INTRODUCTION TO I | NFORMATION TECH | NOLOC | θY         |
|------------|---------------------|-----------------|-------|------------|
| SEMESTER   | : I                 |                 |       |            |
| SUBJECT CO | DE: 17CCU112        | CLASS           | :     | I B.COM CA |

#### **SYLLABUS**

#### 17CCU112

|                                                       | L | Т | Р | С |
|-------------------------------------------------------|---|---|---|---|
| INTRODUCTION TO INFORMATION TECHNOLOGY<br>(PRACTICAL) | - | - | 3 | 1 |

**Course Objective:** Microsoft office is the standard software solution for word processing, graphs, charts and presentations.

#### **Learning Outcomes:**

- > To provide basic training in MS Office
- > To gain the practical knowledge about the MS word and MS Excel
- > To insert the slides with animation effects
- > To manipulate the data base information

#### MS WORD

- Type Chairman's Speech / Auditors report/ Minutes/ agenda and perform the following operations Bold, Underline, Font Size, Font Style, Background Color, text Color, Line Spacing, Spell Check, Alignment, Header and Footer, Inserting pages and page numbers, Find and replace.
- 2. Prepare an invitation for the College Function using Text boxes and Clip Arts
- 3. Design an invoice and Account Sales by using drawing tool bar, clip art, word art, symbols, borders and shading.
- 4. Prepare a class time table and perform the following operations
- 5. Inserting the table, data entry, alignment of rows and columns, inserting and deleting and change of table format.
- 6. Prepare a shareholders' meeting letter (notice) for 10 members using mail merge operation.

7. Prepare bio data by using wizard/ templates.

# MS EXCEL

- 1. Prepare a mark list of your class (minimum 5 subjects) and perform the following operations
- 2. Data entry, total, average, result and ranking by using arithmetical, logical functions and sorting
- 3. Prepare final accounts ( Trading Profit and Loss account and Balance Sheet) by using formula
- 4. Draw different types of charts (Line, Pie, Bar) to illustrate yearwise performance of sales, purchase, profit of a company by using chart wizard.
- 5. Prepare a statement of Bank's customer account showing simple and compound interest calculations for 10 different customers using mathematical and logical functions
- 6. Prepare a product life cycle, which should contain the following stages
- 7. Introduction, growth, maturity, saturation and decline

# **MS POWERPOINT**

- 1. Design Presentation slides for a product of your choice. The slides must include name, brand name, type of product, characteristics, special features, price, special offer etc, and Add voice if possible to explain the features of the product. The presentation should work in manual mode.
- 2. Design presentation slides for organisation details for five levels of hierarchy of a company using organisation chart
- 3. Design slides for the headline news of a popular TV channel. The presentation should contain the following transactions Top down, Bottom up, Zoom in and Zoom out The presentation should work in custom mode.
- 4. Design presentation slides about an organisation and perform frame movement by inserting clip arts to illustrate running of an image automatically
- 5. Design presentation slides for the seminar, lecture presentation using animation effect and perform the following operations: Creations of different slides, changing background color, font color, using word art.

# MS ACCESS

1. Prepare a payroll for employee database of an organisation with the following details

- 1. Employee id, employee name, date of birth, department, designation, date of appointment, basic pay, dearness allowance, , House Rent allowance and other deductions if any. Perform quires for different categories
- 2. Create mailing labels for student database which should include atleast three table, must have atleast 2 fields with the following details :Roll no, name, course, year, college name, university, address, phone number
- 3. Gather price quantity and other descriptions for five products and enter in the access table and create an invoice in the form of design view.
- 4. Create forms for simple table ASSETS
- 5. Create report for the PRODUCT database.

#### **Reference Books**

- 1. June Jamrich Parsons.(2013). Practical Microsoft Office 2013 [First Edition]. Boston, Cengage learning.
- 2. Srinivasa Vallabhan, V. (2011).*Computer Application in Business* [5<sup>th</sup> edition].New Delhi, Sultan Chand and Sons.

#### Ms-Word

#### Ex.No:1

#### **Preparation of Research Article**

#### Aim:

To Prepare an research article related to the specialization using Bold, Underline, Font Size, style, Background color, Text color, Line spacing, Spell Check, Alignment, Header & Footer, Inserting pages and page numbers, Find and Replace.

#### Algorithm

Step: 1 Double click the start-up menu and click Microsoft Office and select the Microsoft office word

Step: 2 Type the research article with all necessary details

**Step: 3** Select research article and perform the following specialization like Bold, Underline, Font Size, style, Background color, Text color, Line spacing, Spell Check.

Step: 4 Align the article and insert page numbers using Header & Footer options.

Step: 5 Select the article and find and replace the words.

Step: 6 Article edited by using all specialization functions.

#### Output

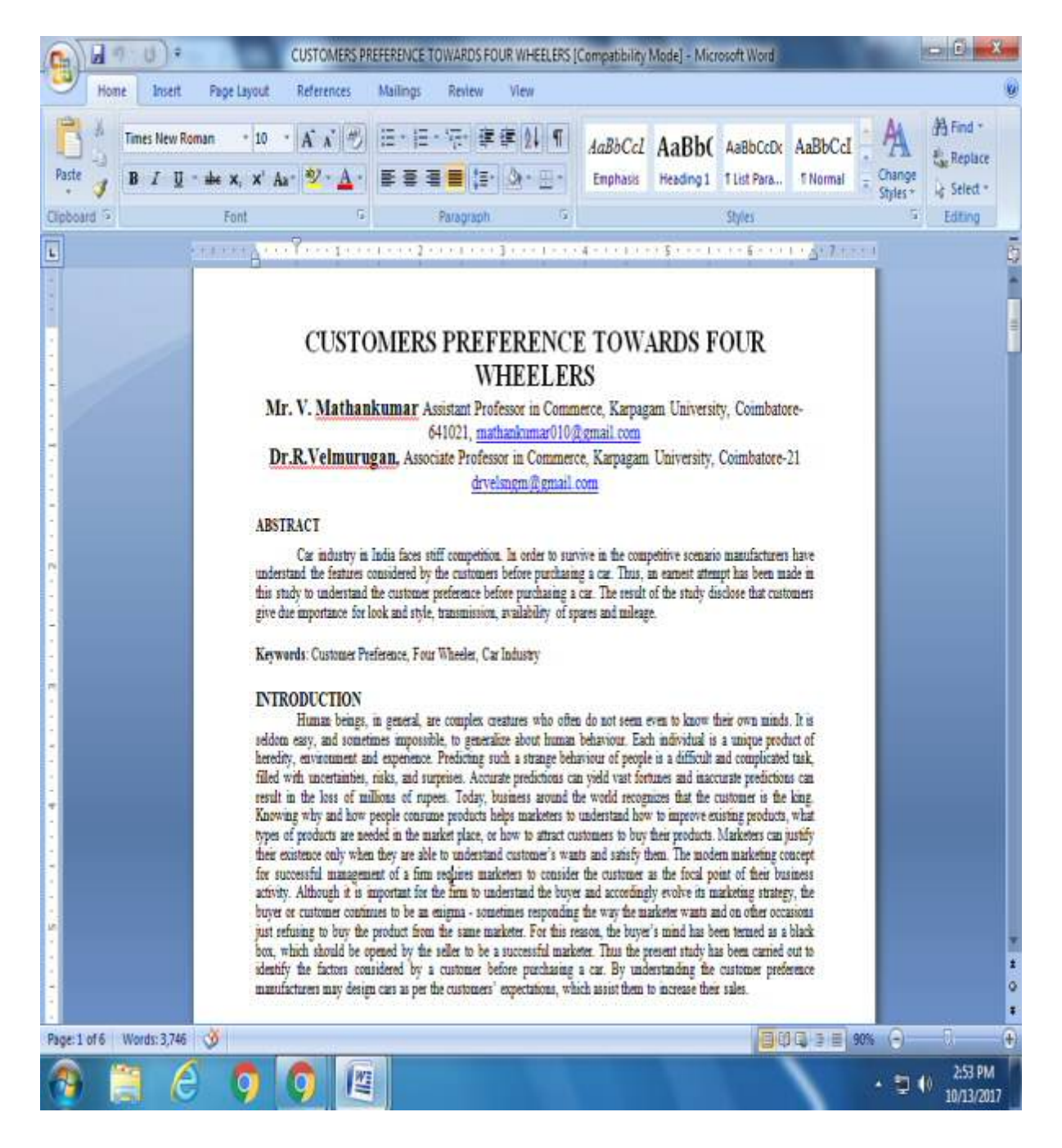

#### **Result:**

# Ex.No:2

# Preparation of Inter Collegiate Invitation

## Aim:

To Prepare an inter collegiate invitation for the college function using Text boxes and clip parts, Word Art, Symbols, Borders and Shading.

## Algorithm

Step: 1 Double click the start-up menu and click Microsoft Office and select the Microsoft office word

**Step: 2** Type the Inter collegiate invitation with all necessary details like (chief guest name, name of the function, venue, date, etc.)

**Step: 3** Select Inter collegiate invitation and insert Text boxes and clip parts, Word Art, Symbols, Borders and Shading.

**Step: 4** Align the Inter collegiate invitation.

Step: 5 inter collegiate invitation edited by using all specialization functions. Display Invitation.

Introduction to Information Technology Practical 2017

Output

KARPAGAM UNIVERSITY

Established under section 3 of the UGC act 1956]

Pollachi main road, Eachanari post,

Coimbatore -641021

Department of COMMERCE

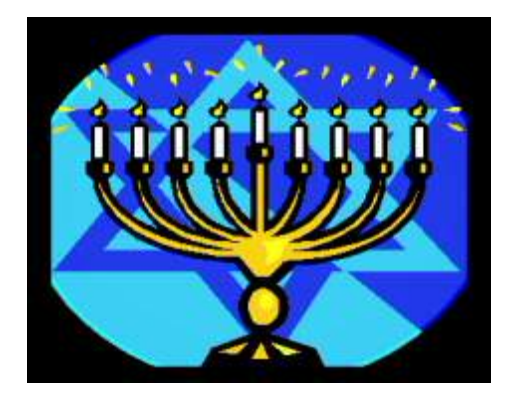

BIZ - COM - 2017

On 10<sup>th</sup> July 2017, Monday.

# BY, Mr. M. V. Ravichandar

President HR, Legal and Administration,

VENUE: Thirumanthiram hall

TIME: 10.30AM

# **TVS Sundaram Motors, COIMBATORE.**

**Result:** 

The above Program has been executed successfully.

VENUE: Thirumanthiram

TIME: 10.30AM

Prepared by Mrs. P .A. Monisha, Asst. Prof., Department of Computer Applications, KAHE 4/8

# Ex.No:3

# Design an Invoice and Accounts Sales

# Aim:

To Prepare a cost sheet and perform the following operations: Data Entry, Total, by using arithmetic function..

# Algorithm

**Step: 1** Double click the start-up menu and click Microsoft Office and select the Microsoft office Excel.

Step: 2 Type the Cost sheet with all details like (Prime cost, work cost, cost of production, cost of goods sold, sales, etc.)

**Step: 3** Apply the formulas for totalling and subtracting (= sum(Select the items to add) = sum(select the items to be subtracted )).

**Step: 4** Cost sheet is displayed with prime cost, work cost, cost of production, cost of goods sold, sales.

**Step: 5** Profit/ loss of the product is identified by preparing cost sheet and displaying the cost sheet.

# Ouput

| Cost Sheet       Amount       Amount         Depening Stock       2000 |        |        |  |  |  |  |
|------------------------------------------------------------------------|--------|--------|--|--|--|--|
| Particulars                                                            | Amount | Amount |  |  |  |  |
| Opening Stock                                                          | 2000   |        |  |  |  |  |
| Add: Purchases                                                         | 4000   |        |  |  |  |  |
|                                                                        | 6000   |        |  |  |  |  |
| Less: Closing Stock                                                    | 1500   |        |  |  |  |  |
| Material Consumed                                                      | 4500   |        |  |  |  |  |
| Dircet Labour                                                          | 1500   |        |  |  |  |  |
| Prime Cost -1                                                          |        | 11000  |  |  |  |  |
| ADD: Factory Overheads                                                 |        |        |  |  |  |  |
| Indirect Labour                                                        | 1500   |        |  |  |  |  |
| Indirect expenses                                                      | 4500   |        |  |  |  |  |
| Factory Rent                                                           | 5000   |        |  |  |  |  |
| Work Cost- 2                                                           |        | 22000  |  |  |  |  |
| ADD: office Overheads                                                  |        |        |  |  |  |  |
| Office Expenses                                                        | 1000   |        |  |  |  |  |
| Office Rent                                                            | 500    |        |  |  |  |  |
| Salaries                                                               | 5000   |        |  |  |  |  |
| Other Expenses                                                         | 2000   |        |  |  |  |  |
| Cost of goods Produced- 3                                              |        | 30500  |  |  |  |  |
| ADD: Selling Overheads                                                 |        |        |  |  |  |  |
| Advertising                                                            | 5000   |        |  |  |  |  |
| Sales man Salaries                                                     | 5000   |        |  |  |  |  |
| Cost of Goods Sold- 4                                                  |        | 40500  |  |  |  |  |
| Profit 5= (4-6)                                                        |        | 20500  |  |  |  |  |
| Sales -6                                                               |        | 60000  |  |  |  |  |

# Introduction to Information Technology Practical 2017

Preparation of Class Time Table

#### Aim:

EX. No. 4

To Prepare a Class Time Table

#### Algorithm

**Step: 1** Double click the start-up menu and click Microsoft Office and select the Microsoft office Word.

Step: 2 Click Insert Menu and insert the rows and columns for time table

Step: 3 Enter the class and subject in the table

**Step: 4** Use the Split and Merge options in the MS Word.

Step: 5 Enter the Class time and Break time in the time table.

OUTPUT:

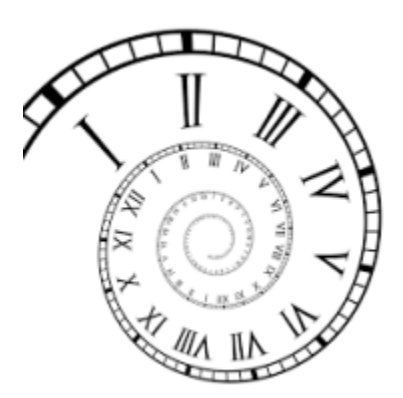

# TIME TABLE

| DAY HOUR  | I          | II          |             | III         |             | IV        | V         |             | VI        |
|-----------|------------|-------------|-------------|-------------|-------------|-----------|-----------|-------------|-----------|
| TIME      | 9.30-10.20 | 10.20-11.10 | B           | 11.25-12.15 |             | 1.00-1.50 | 1.50-2.40 | B           | 2.55-3.45 |
| MONDAY    | English    | Tamil       | E<br>A<br>K | Lab         | N<br>C<br>H | Lab       | FA        | E<br>A<br>K | BC        |
| TUESDAY   | Tamil      | Lab         |             | FA          |             | BC        | English   |             | Tamil     |
| WEDNESDAY | Tally Lab  | English     |             | Maths       |             | Tally Lab | BC        |             | FA        |
| THURSDAY  | Maths      | Maths       |             | Tally Lab   |             | Tamil     | English   |             | BC        |
| FRIDAY    | Lab        | Tally Lab   |             | Maths       |             | FA        | BC        |             | English   |

#### **Result:**

# Ex.No:5

## **Preparation of Convocation letter**

#### Aim:

To Prepare a Convocation letter for the passed out students for 10 members using mail merge operation.

# Algorithm

Step: 1 Double click the start-up menu and click Microsoft Office and select the Microsoft office word

**Step: 2** Type the Convocation letter with all details like (Chief guest name, time of convocation, venue, registration details, etc.)

**Step: 3** Click the mailings option and click the start mail merge and click start a mail merge step by step option.

**Step: 4** A new window open on right hand side and proceed for next step and select the recipients. Type the recipients list (to all eligible students) and enter their details.

**Step: 5** After entering the details click finish option. A convocation letter is ready to all students with their address.

Output

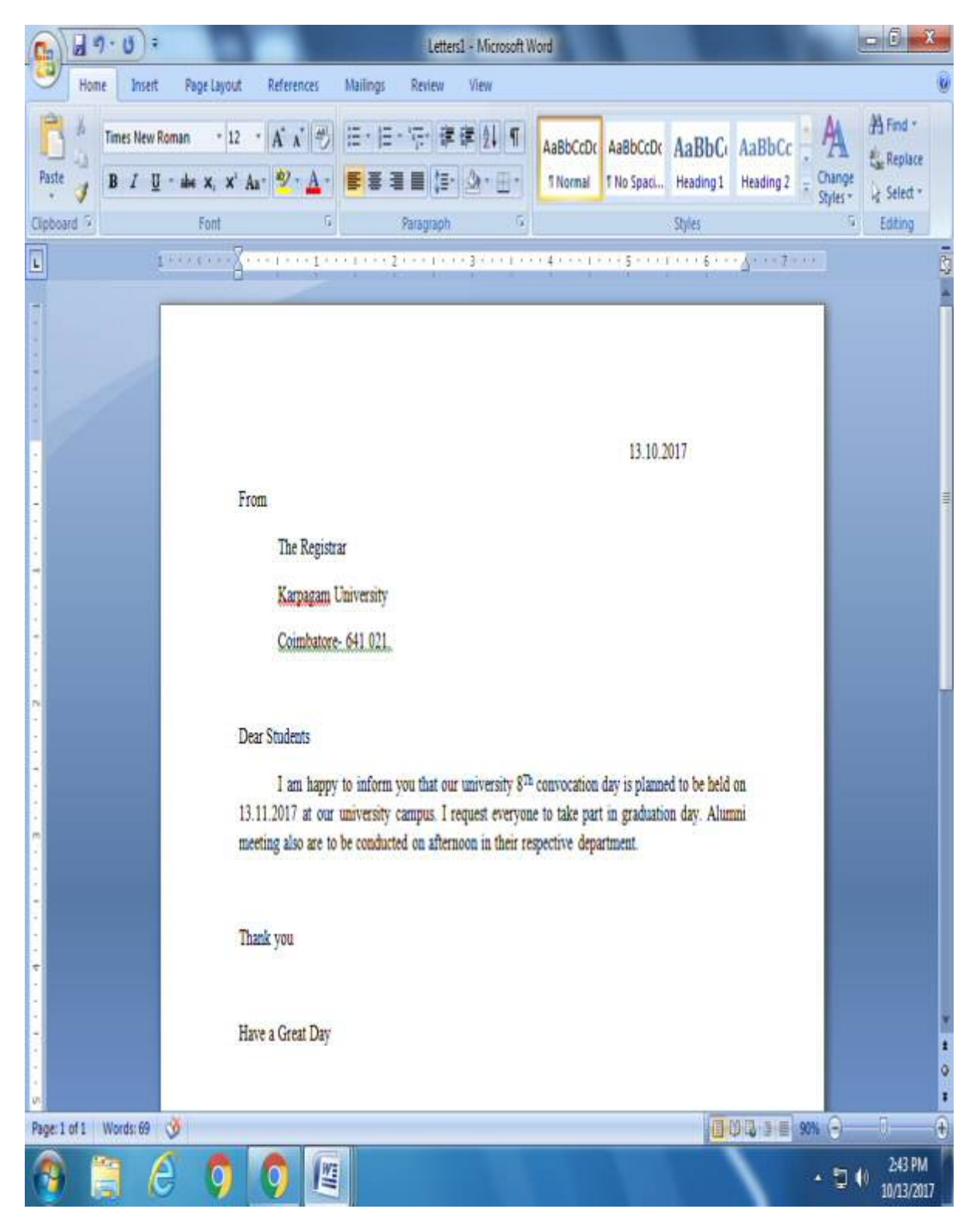

# Ex.No:6

# **Preparation of Resume**

Aim:

To Prepare a resume for attending interview using alignment and formatting Algorithm

Step: 1 Double click the start-up menu and click Microsoft Office and select the Microsoft office word

**Step: 2** Type the resume by entering all details like (educational qualification, skills, previous experience, extra-curricular activities, etc.)

**Step: 3** After entering all necessary details align the entered words by using alignment options and justify the paragraphs.

Step: 4 Resume displayed.

# <u>RESUME</u>

# NAME: PRAKASH. M

- ♦ <u>AGE</u>:20
- **▶**.**0.8**: 11/11/1996
- ♥ <u>GENDER</u>: Male.
- ★ BLOOD GROUP: B+ve
- ▼ <u>FATHER'S NAME</u>: Murugan
- ▼ FATHER'S OCCUPATION: Accountant
- ▼ <u>ANNUAL INCOME</u>: *Rs.*85,000.
- <u>NATIONALITY</u> Indían.
- ▼ <u>RELIGION</u>: Hindu
- ✓ <u>COMMUNITY</u>:BC.
- ▼ <u>CURRENT STUDY</u>: M.Com[C.A].
- <u>COLLEGE</u>: Karpagam University.
   <u>PHONE NUMBER</u>: 8807443732.
   <u>ADDRESS</u>: 15/A, L.I.G colony, Mahalingapuram, Pollachi.
- <u>E-MAIL</u>: Prakashoo1@gmail.com
- <u>QUALIFICATION</u>:  $10^{th}$  and  $12^{th}$  <u>SCHOOL</u>: SLVM <u>MARKS</u>:  $10^{th} = 439/500$  $12^{th} = 1120/1200$

| INSTITUTION | STANDARD         | PERCENTAGE |
|-------------|------------------|------------|
| SLVM        | 10 <sup>th</sup> | 89%        |
| SLVM        | $12^{th}$        | 93.3%      |
| Каградат    | В.Сот Са         | СGPА-7.76  |
| University  |                  |            |

<u>HOBBIES</u>: Basket ball, Drawing
 <u>LANGUAGES KNOWN</u>: Tamil, English.

# **Result:**

The above Program has been executed successfully.

# Ex. No 7

Prepared by Mrs. P .A. Monisha, Asst. Prof., Department of Computer Applications, KAHE 4/9

#### **Preparation of End Semester Mark Statement**

#### Aim:

To Prepare an end semester mark statement through template and perform the following operations: Inserting the table, Data Entry, Alignment of Rows and Columns, Inserting and Deleting the Rows and Columns and Change of table Format.

#### Algorithm

**Step: 1** Double click the start-up menu and click Microsoft Office and select the Microsoft office Excel

**Step: 2** Type the end semester mark statement with all necessary details like (register number, name of the student, course, semester, GPA, CGPA, etc.)

Step: 3 Enter all details by inserting column and row and by adding colurs to the row and column.

Step: 4 Align the end semester mark statement and change the table format

Step: 5 End semester mark statement displayed.

OUTPUT:

|    | A      | В       | C       | D       | E       | F       | G       | H       |         | J        | K        | L        | М |
|----|--------|---------|---------|---------|---------|---------|---------|---------|---------|----------|----------|----------|---|
| 1  |        |         |         |         |         |         |         |         |         |          |          |          |   |
| 2  |        |         |         |         | 1.0     |         |         |         |         |          |          |          |   |
| 3  | - 6    | 51      | 110     |         | nt      | 'C      |         | 12      |         |          | CT       |          |   |
| 4  |        |         | uu      | CI      |         |         | IV      |         |         |          | JL       |          |   |
| 5  |        |         |         |         |         |         |         |         |         |          |          |          |   |
| 6  | Column | Column2 | Column3 | Column4 | Column5 | Column6 | Column7 | Column8 | Column9 | Column10 | Column11 | Column12 |   |
| 7  | S.NO   | REG NO  | NAME    | TAMIL   | ENGLISH | MATHS   | SCIENCE | SOCIAL  | TOTAL   | AVERAGE  | RESULT   | RANK     |   |
| 8  | 1      | 133035  | YUAY    | 89      | 93      | 100     | 78      | 77      | 437     | 87.7     | PASS     | 1        |   |
| 9  | 2      | 130322  | ARUL    | 86      | 77      | 86      | 96      | 90      | 435     | 87       | PASS     | 2        |   |
| 10 | 3      | 130344  | SANKAR  | 93      | 77      | 98      | 66      | 95      | 429     | 85.8     | PASS     | 3        |   |
| 11 | 4      | 130321  | ANAND   | 91      | 86      | 69      | 90      | 92      | 428     | 85.6     | PASS     | 4        |   |
| 12 | 5      | 130326  | DURAI   | 75      | 80      | 78      | 96      | 97      | 426     | 85.2     | PASS     | 5        |   |
| 13 | 6      | 130346  | MUTHU   | 99      | 80      | 78      | 96      | 97      | 426     | 84.8     | PASS     | 6        |   |
| 14 | 7      | 130340  | RAVI    | 76      | 66      | 64      | 95      | 95      | 396     | 79.2     | PASS     | 7        |   |
| 15 | 8      | 130325  | GUNA    | 77      | 86      | 45      | 89      | 98      | 395     | 79       | PASS     | 8        |   |
| 16 | 9      | 130342  | BASKAR  | 88      | 89      | 76      | 65      | 65      | 383     | 76.6     | PASS     | 9        |   |
| 17 | 10     | 130347  | KRISHNA | 94      | 76      | 69      | 82      | 45      | 366     | 73.2     | PASS     | 10       |   |
| 18 | 11     | 130333  | BALA    | 68      | 59      | 56      | 88      | 93      | 364     | 75.8     | PASS     | 11       |   |
| 19 | 12     | 130339  | SIMBU   | 68      | 80      | 76      | 88      | 41      | 353     | 70.6     | PASS     | 12       |   |
| 20 | 13     | 130348  | RAHUMAN | 57      | 79      | 89      | 71      | 38      | 334     | 66.8     | PASS     | 13       |   |
| 21 | 14     | 130338  | CHANDRA | 66      | 78      | 89      | 34      | 55      | 322     | 64.4     | FAIL     | RA       |   |
| 22 | 15     | 130324  | ARYA    | 45      | 66      | 34      | 54      | 43      | 242     | 48.4     | FAIL     | RA       |   |

# **Result:**

#### Ex.No:8

## **Preparation of Final Accounts**

#### Aim:

1. To Prepare final accounts ( Trading Profit and Loss account and Balance Sheet) by using formula

#### Algorithm

**Step: 1** Double click the start-up menu and click Microsoft Office and select the Microsoft office Excel.

Step: 2 Type the Data to shown in the excel.

Step: 3 Select the data typed in the excel and click the insert option.

**Step: 4** Enter the values for final accounts using formal to calculate the sum of the values.

Step: 5 Display the results in the respective cells.

# OUTPUT:

| (6 | n) let "                                    |                   |                              |          |                          |         | trading & p             | dul ac HINA      | L [Read-C | iniy] -        | Microso | ft Excel  |
|----|---------------------------------------------|-------------------|------------------------------|----------|--------------------------|---------|-------------------------|------------------|-----------|----------------|---------|-----------|
| -  | Home Insert Pa                              | ige Lay           | out Fo                       | mulas    | Data Review View         |         |                         |                  |           |                |         |           |
| P  | A Cut Calil<br>Copy<br>Ste J Format Painter | bri<br>I <u>U</u> | * 11<br>[ * ] [ ] *]<br>Font | - А́л    |                          | 📑 Wrag  | a Text<br>ge & Center * | General<br>S - 9 | 6 • 3     | • .00<br>• .00 | Condit  | tional Fo |
|    | K19 • G                                     |                   | fr                           | 2        | 11 A 10 A 11 A           |         |                         | 310 17           | 1005-10   |                |         | 2397      |
| 1  | A                                           | в                 | с                            | D        | E                        | E       | G                       | н                | T         |                | 3       | к         |
| 1  |                                             |                   |                              | 10 TO 10 |                          |         |                         | 1                |           |                |         |           |
| 2  |                                             |                   | FINA                         | L AC     | COUNTS                   |         |                         | 1                |           |                |         |           |
| 3  |                                             |                   |                              |          |                          |         |                         |                  |           |                |         |           |
| 4  | TRADING and DR                              | 1 -1              | -                            | . M fa   | the week and ad          | 21.2    | 2017                    |                  |           |                |         |           |
| 5  | IRADING and Pa                              | L d/              | C OT IVIE                    |          | the year ended           | 51.5.   | 2017                    |                  |           |                |         |           |
| 6  |                                             |                   |                              |          |                          |         |                         |                  |           |                |         |           |
| 7  | PARTICULARS                                 | LF R              | 5                            | RS       | PARTICULARS              | LF      | RS F                    | 5                |           |                |         |           |
| 8  | To opening stock                            | _                 |                              | 15500    | By closing stock         |         |                         | 14900            |           |                |         |           |
| 9  | To purchase                                 |                   | 106000                       |          | By sales                 | _       | 207000                  |                  |           | _              |         |           |
| 10 | (-)purchase return                          |                   | 2100                         | 103900   | (-)sales return          |         | 5100                    | 201900           |           |                |         |           |
| 11 | To wages                                    |                   | 26000                        |          |                          |         |                         |                  |           |                |         |           |
| 12 | (+)outstanding wages                        |                   | 2100                         | 28100    |                          |         |                         |                  |           |                |         |           |
| 13 | To fright on purchase                       |                   |                              | 2800     |                          |         |                         |                  |           |                |         |           |
| 14 | To gross profit C/D                         |                   |                              | 66500    |                          |         |                         |                  |           |                |         |           |
| 15 | (transher to p&l a/c)                       |                   |                              |          |                          |         |                         |                  |           |                |         |           |
| 16 |                                             |                   |                              | 216800   |                          |         |                         | 216800           |           |                |         |           |
| 17 | To salaries                                 |                   |                              | 11000    | By gross profit B/D      |         |                         | 66500            |           |                |         |           |
| 18 | To general expenses                         |                   | 2500                         |          | (transferred from tradin | ng a/c) |                         |                  |           |                |         |           |
| 19 | (-)general expenses                         |                   | 600                          | 1900     | By reserve for bad debt  | s       |                         | 300              |           |                |         |           |
| 20 | To rent                                     |                   |                              | 3000     | By sundry icome          |         |                         | 1200             |           |                |         |           |
| 21 | To postage and telegram                     |                   |                              | 1400     |                          |         |                         |                  |           |                |         |           |
| 22 | To stationery                               |                   |                              | 1300     |                          |         |                         |                  |           |                |         |           |
| 23 | To carriage on sales                        |                   |                              | 4000     |                          |         |                         |                  |           |                |         |           |
| 24 | To repairs                                  |                   |                              | 4500     |                          |         |                         |                  |           |                |         |           |
| 25 | To bad depts                                |                   | 600                          |          |                          |         |                         |                  |           |                |         |           |

# Introduction to Information Technology Practical 2017

| 0  | a => - (* - ) =        |           |                  |                |               |           | trading & p8  | kl ac FINA | L [Read-Only | 1-1  | Microse | oft Excel  |
|----|------------------------|-----------|------------------|----------------|---------------|-----------|---------------|------------|--------------|------|---------|------------|
|    | Home Insert            | Page I    | Layout For       | mulas D        | ata Review Vi | ew .      |               |            |              |      |         |            |
| 1  | X cut                  | Calibri   | - 11             | • A* *         | ===>.         | 🚔 Wrat    | p Text        | General    |              |      |         |            |
| P  | ste J Format Painter   | BI        | <u>u</u> • [⊞ •] | <u>а - А</u> - |               | Merg Merg | ge & Center * | \$ - 9     | / , 58 ;     |      | Condi   | tional For |
| 1  | Clipboard 12           |           | Font             | 0              | Align         | ment      | 15            | N          | umber        | 16   |         | Style      |
|    | K19 -                  | (*        | fx               |                |               |           |               |            |              |      |         |            |
| 1  | A                      | В         | C                | D              | E             | F         | G             | Н          | Î.           | - 34 | F       | к          |
| 25 | To bad depts           |           | 600              |                |               |           |               |            |              |      |         |            |
| 26 | (+)new bad debts       |           | 1500             | 2100           |               |           |               |            |              |      |         |            |
| 27 | To depreciate          |           |                  |                |               |           |               |            |              |      |         |            |
| 28 | (+)building            |           | 700              |                |               |           |               |            |              |      |         |            |
| 29 | (+)machinery           |           | 5000             |                |               |           |               |            |              |      |         |            |
| 30 | (+)furniture           |           | 750              | 6450           |               |           |               |            |              |      |         |            |
| 31 | To net profit C/D      |           |                  | 32350          |               |           |               |            |              |      |         |            |
| 32 | (transferred to capita | al accoun | nt)              |                |               |           |               |            |              |      |         |            |
| 33 |                        |           |                  | 68000          |               |           |               | 68000      |              |      |         |            |
| 34 |                        |           |                  |                |               |           |               |            |              |      |         |            |

| 0  | 0 - 0 - G               |              |          |                                 |          | balance    | e sheet. [Re | ad-Only] - Micr | osoft Excel |
|----|-------------------------|--------------|----------|---------------------------------|----------|------------|--------------|-----------------|-------------|
|    | Home Insert             | Page Layout  | Formulas | Data Review V                   | iew      |            |              |                 |             |
| 1  | A Cut Ca                | libri        | - 11 - 1 | A` ∧`   = = <mark>=</mark>  ⊗·· | 📑 Wrap T | ext        | General      | •               |             |
| Pi | aste 🥑 Format Painter 🖪 | I <u>U</u> - | - Cr-    |                                 | Merge    | & Center + | \$ - %       | 6 .0 .00        | Condition   |
|    | Clipboard 14            | For          | nt       | Alig                            | nment    | 14         | Nu           | amber 12        |             |
|    | E13 • 🕤                 | fx           | 1500     |                                 |          |            |              |                 |             |
|    | A                       | В            | С        | D                               | E        | F          | G            | н               | 1           |
| 1  | DAI                     | ANICI        | CU       | CET OF MD                       | MAC      | ON         | 01 0         | 0017            |             |
| 2  | BAI                     | LANC         | ESH      | EET OF MR                       | .MAS     | ON         | 31.3         | .2017           |             |
| 3  |                         | 1            |          |                                 | 1        |            |              |                 |             |
| 4  | LIABILITIES             | RS           | RS       | ASSERT                          | RS       | RS         |              |                 |             |
| 5  | capital                 | 90000        |          | closing stock                   |          | 14900      |              |                 |             |
| 6  | (+)net profit           | 32350        | 122350   | land & building                 | 35000    |            |              |                 |             |
| 7  | creditors               |              | 9600     | (-)depreciation                 | 700      | 34300      |              |                 |             |
| 8  | outstanding             |              | 2100     | machinery                       | 50000    |            |              |                 |             |
| 9  | A COMPANY.              |              |          | (-)depreciation                 | 5000     | 45000      |              |                 |             |
| 10 |                         |              |          | furniture                       | 5000     |            |              |                 |             |
| 11 |                         |              |          | (-)depreciation                 | 750      | 4250       |              |                 |             |
| 12 |                         |              |          | debtors                         | 30000    |            |              |                 |             |
| 13 |                         |              |          | (-)bad debts                    | 1500     | 28500      |              |                 |             |
| 14 |                         |              |          | cash                            |          | 100        |              |                 |             |
| 15 |                         |              |          | bank                            |          | 6400       |              |                 |             |
| 16 |                         | _            |          | prepaid insurance               |          | 600        |              |                 |             |
| 17 |                         |              |          |                                 |          |            |              |                 |             |
| 18 |                         |              | 134050   |                                 |          | 134050     |              |                 |             |
| 10 |                         |              |          |                                 |          |            |              |                 |             |

# **Result:**

#### Ex. No. 9

# **Different Type of Charts**

#### Aim:

To Draw the different type of charts (Line, Pie, Bar) to illustrate year wise performance of sales, purchase, profit of a steel manufacturing company by using chart wizard.

#### Algorithm

**Step: 1** Double click the start-up menu and click Microsoft Office and select the Microsoft office Excel.

Step: 2 Type the Data to shown in the chart.

Step: 3 Select the data typed in the excel and click the insert option.

**Step: 4** Select the chart option, different type of charts are displayed and pick a type of chart that is suitable to the typed data.

Step: 5 Typed data is displayed in the form charts. Select the data and try different types of charts.

| PURCHASE | SALES  | PROFIT |
|----------|--------|--------|
| 173500   | 148986 | 29351  |
| 139076   | 100000 | 19514  |
| 137890   | 120000 | 29024  |
| 166876   | 140876 | 100066 |
| 389640   | 369640 | 20000  |

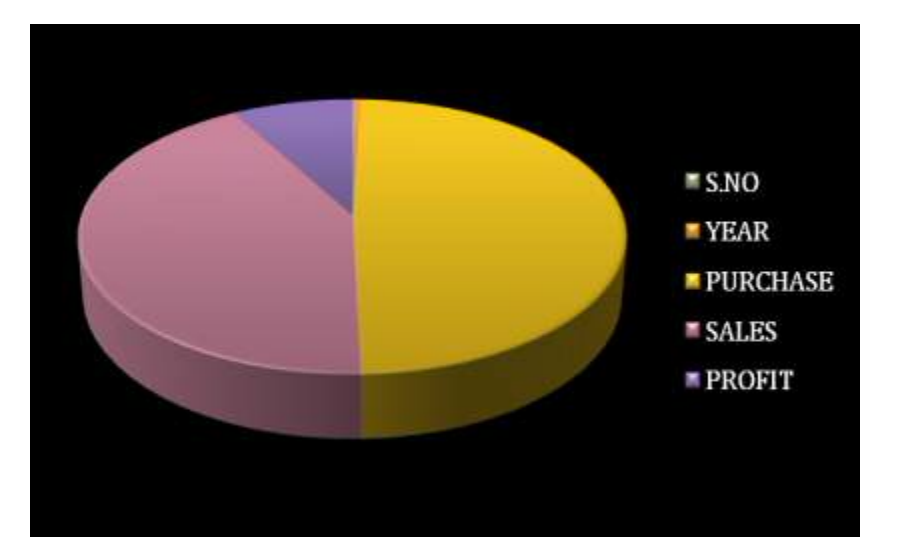

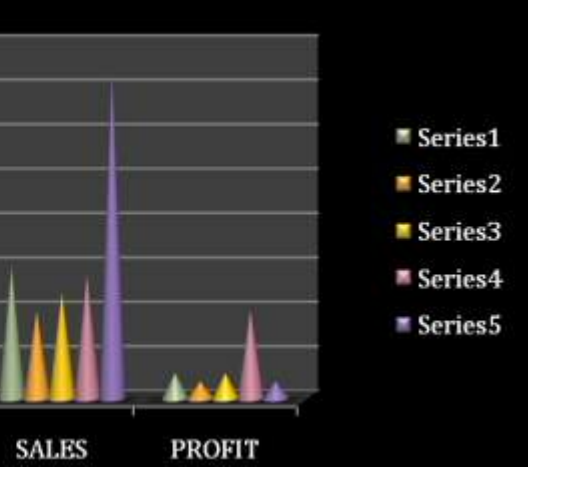

Result: The above Program has been executed successfully.

# Ex.No:10

# Preparation of Bank Customer's Account Statement

Prepared by Mrs. P .A. Monisha, Asst. Prof., Department of Computer Applications, KAHE 2/11

#### Aim:

To Prepare a statement of Bank customer's account showing simple and compound interest calculations for 10 different customers using mathematical and logical functions **Algorithm** 

**Step: 1** Double click the start-up menu and click Microsoft Office and select the Microsoft office Excel.

**Step: 2** Type the Data to of customers like (S.No, name of the account holder type of account, account number. etc).

Step: 3 Enter the Principle amount, rate of interest and number of years .

**Step: 4** For simple Interest enter the formula in formula table as pnr/100 and enter the formula for compound interest.

**Step: 5** Statement of account is displayed with all details showing simple interest and compound interest calculations.

Step: 6 Stop the process.

#### <u>Ouput</u>

# BANK STATEMENT

| S.N<br>O | A/C no     | CUSTOME<br>R NAME | TYPE OF<br>A/C | PRINCIPL<br>E | R.O.I | YEAR | S.I    | C.I      |
|----------|------------|-------------------|----------------|---------------|-------|------|--------|----------|
| 1        | 2361789294 | Ani               | Current A/C    | 25000         | 5     | 5    | 6250   | 6907.039 |
| 2        | 2361789295 | Banu              | Current A/C    | 400500        | 10    | 6    | 240300 | 309010.2 |
| 3        | 2361789296 | Chandra           | Fixed A/C      | 450000        | 12    | 7    | 378000 | 544806.6 |
| 4        | 2361789297 | Durka             | Current A/C    | 555000        | 6     | 8    | 266400 | 329585.7 |
| 5        | 2361789298 | Elakiya           | Fixed A/c      | 638000        | 2     | 9    | 114840 | 124469.1 |
| 6        | 2361789299 | Fathima           | Current A/c    | 789000        | 3     | 2    | 47340  | 48050.1  |
| 7        | 2361789300 | Gowri             | Current A/c    | 465000        | 8     | 5    | 186000 | 218237.6 |
| 8        | 2361789301 | Haseena           | Fixed A/c      | 890500        | 10    | 6    | 534300 | 687075.1 |
| 9        | 2361789302 | lshu              | Current A/C    | 900500        | 5     | 7    | 315175 | 366593.9 |

# **Result:**

The above Program has been executed successfully.

Ex.No:11

# **Preparation of Product Life Cycle**

Prepared by Mrs. P .A. Monisha, Asst. Prof., Department of Computer Applications, KAHE 4/11

#### Aim:

To Prepare a Product Life Cycle which should contain the following stages: Introduction, Growth, Maturity, Saturation, decline of a product

#### Algorithm

**Step: 1** Double click the start-up menu and click Microsoft Office and select the Microsoft office Excel.

**Step: 2** Type the value for the product like (Introduction, Growth, Maturity, Saturation, decline etc).

Step: 3 After entering details click the insert option.

**Step: 4** Select the data entered and click the line chart.

Step: 5 Product life cycle is displayed in the line chart according to the values entered.

# Introduction to Information Technology Practical 2017

| 0                    | Image: Construction         Bodd - Microsoft Excel         Chart Tools         Image: Construction         Image: Construction |                                      |                                   |                                     |                                       |                                   |                  |                     |                    |                                     |                                            |         |      |                                           |                           |
|----------------------|----------------------------------------------------------------------------------------------------|--------------------------------------|-----------------------------------|-------------------------------------|---------------------------------------|-----------------------------------|------------------|---------------------|--------------------|-------------------------------------|--------------------------------------------|---------|------|-------------------------------------------|---------------------------|
| 6                    | Image: Insert       Deck / Formula:       Data       Review       Verv       Deck / Formula:       Deck / Formula: <thdeck formula:<="" th="">       Deck / Formula:       <thdeck< td=""></thdeck<></thdeck>                                                                    |                                      |                                   |                                     |                                       |                                   |                  |                     |                    |                                     |                                            |         |      |                                           |                           |
| P                    | aste /                                                                                                    | Calibri (Body)<br>B I U -<br>For     | 10 - [/<br>]                      | А` А`   <br><u>А</u>   <br>5        | Alignmen                              |                                   | General<br>S - 4 | % ) <b>*</b> ₫ ↓    | Conditi<br>Formati | ional Form<br>ting as Tab<br>Styles | at Cell<br>le "Styles "                    | Gells   | Σ    | Sort & Find<br>Filter - Select<br>Editing | 1<br>à<br>!*              |
|                      | Chart                                                                                                    | 1 •                                  | fa                                |                                     |                                       |                                   |                  |                     |                    |                                     |                                            |         |      |                                           | 3                         |
|                      | A                                                                                                    | 8                                    | С                                 | D                                   | E                                     | F                                 | G                | Н                   | ł.                 | 1                                   | К                                          | L       | М    | N                                         | 0                         |
| 1<br>2<br>3<br>4     | Products<br>Samsung<br>Sony<br>Apple                                                                                                    | Introduction<br>2000<br>1500<br>1900 | Growth<br>40000<br>10000<br>25000 | Maturity<br>48000<br>12000<br>35000 | Saturation<br>38000<br>10000<br>32000 | Decline<br>36000<br>5000<br>25000 |                  |                     |                    |                                     |                                            |         |      |                                           |                           |
| 5 6 7 8              | Lenovo                                                                                                    | 1800                                 | 2000                              | 15000                               | 12000                                 | 10000                             | 2.<br>           | 8448                |                    |                                     |                                            | 99<br>0 |      |                                           |                           |
| 9<br>10<br>11<br>12  |                                                                                                    |                                      |                                   |                                     | 60000<br>50000<br>40000               |                                   | Produ            | oct Life Cycle      |                    | _                                   |                                            |         |      |                                           |                           |
| 13<br>14<br>15<br>16 |                                                                                                    |                                      |                                   |                                     | 30000                                 |                                   | 7                |                     | /                  |                                     | – Samsung<br>– Sony<br>– Apple<br>– Lenovo |         |      |                                           |                           |
| 17 18 19 20          |                                                                                                    |                                      |                                   |                                     | 0+                                    | dan da                            | 10               | and a               | or a               | ne Plot A                           | krea j                                     |         |      |                                           |                           |
| 20<br>21<br>22       |                                                                                                    |                                      |                                   | -                                   | medi                                  | , Q.                              | 4                | s. <sub>Gstur</sub> | å.                 |                                     |                                            | 4       |      |                                           |                           |
| 23<br>24<br>25       |                                                                                                    |                                      |                                   |                                     |                                       |                                   |                  |                     |                    |                                     |                                            |         |      |                                           |                           |
| H<br>Re              | ady                                                                                                    | ieet1/Sheet2                         | Sheet3                            | 0                                   |                                       | X                                 |                  |                     | 10                 |                                     |                                            |         | 102% | 0 (                                       | €<br>3:02 PM<br>0/13/2017 |

# **Result:**

#### **Ms** PowerPoint

#### Ex.No:12

#### **Preparation of Presentation Slides for a Product**

#### Aim:

To Design presentation slides for a product of choice. The slides include name, brand name, type of product, characteristics, special features, price, special offer etc. Add voice if possible to explain the features of the product. The presentation should work in manual mode

#### Algorithm

**Step: 1** Double click the start-up menu and click Microsoft Office and select the Microsoft PowerPoint.

Step: 2 Type the product name in first slide and click create a new slide option

**Step: 3** Type the product details like brand name, type of product, characteristics, special features, price, special offer etc., in different slides.

Step: 4 After entering details click the insert option and insert clip arts, voice tags, etc.

Step: 4 Slides is displayed describing all details entered. Click the slide show option.

Step: 5 Slides is displayed automatically to next slide.

Step: 6 Stop the process

OUTPUT

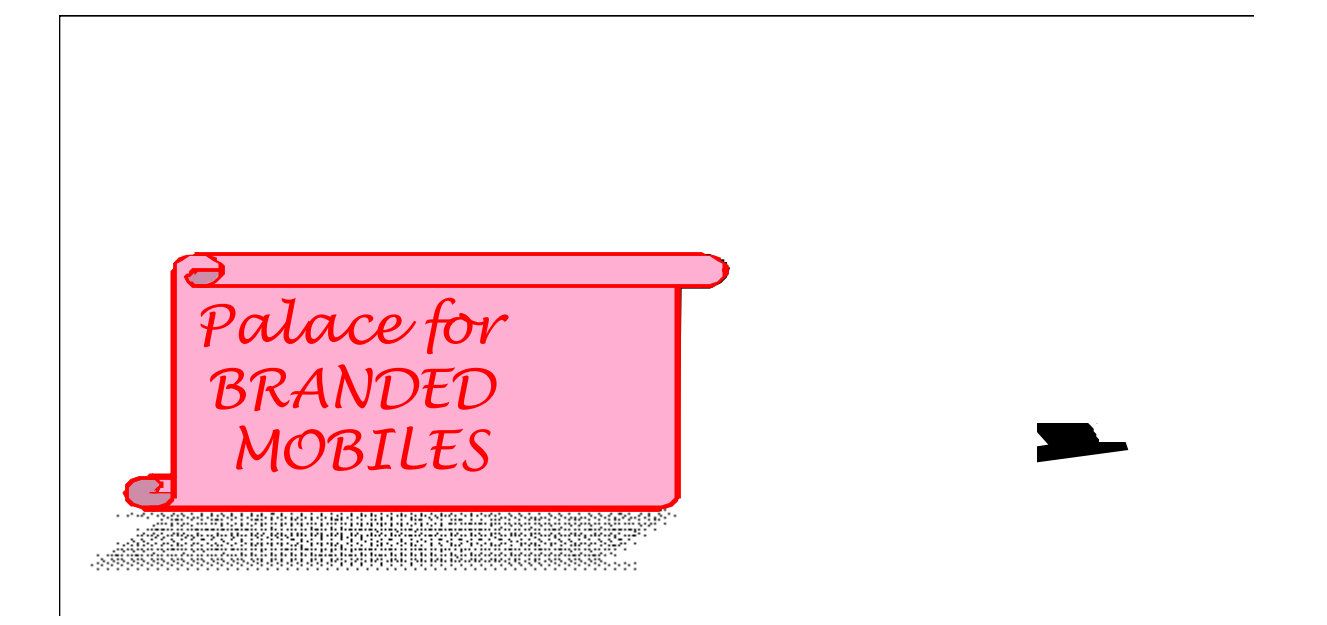

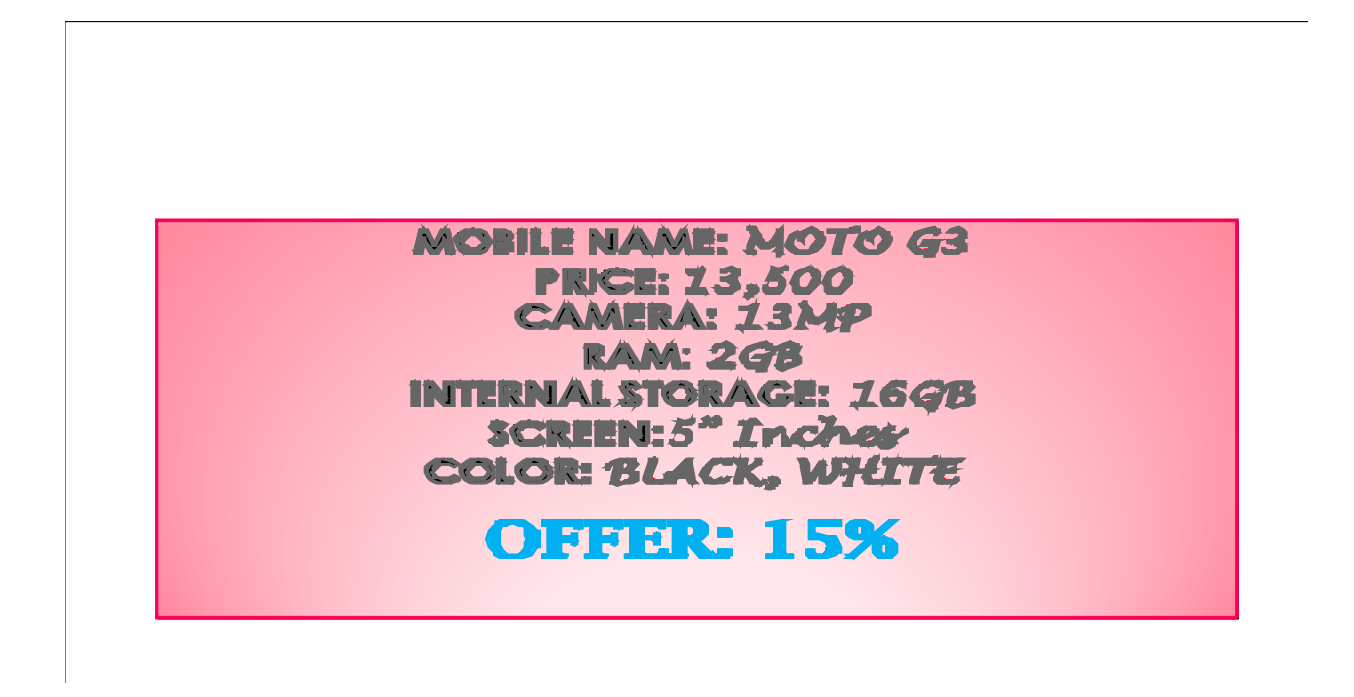

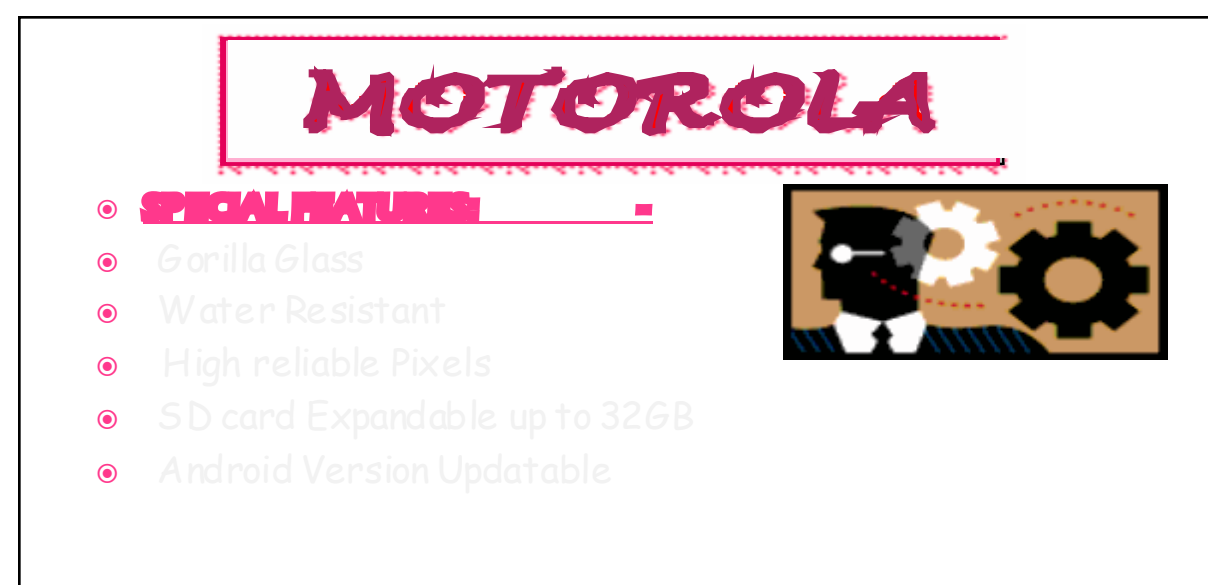

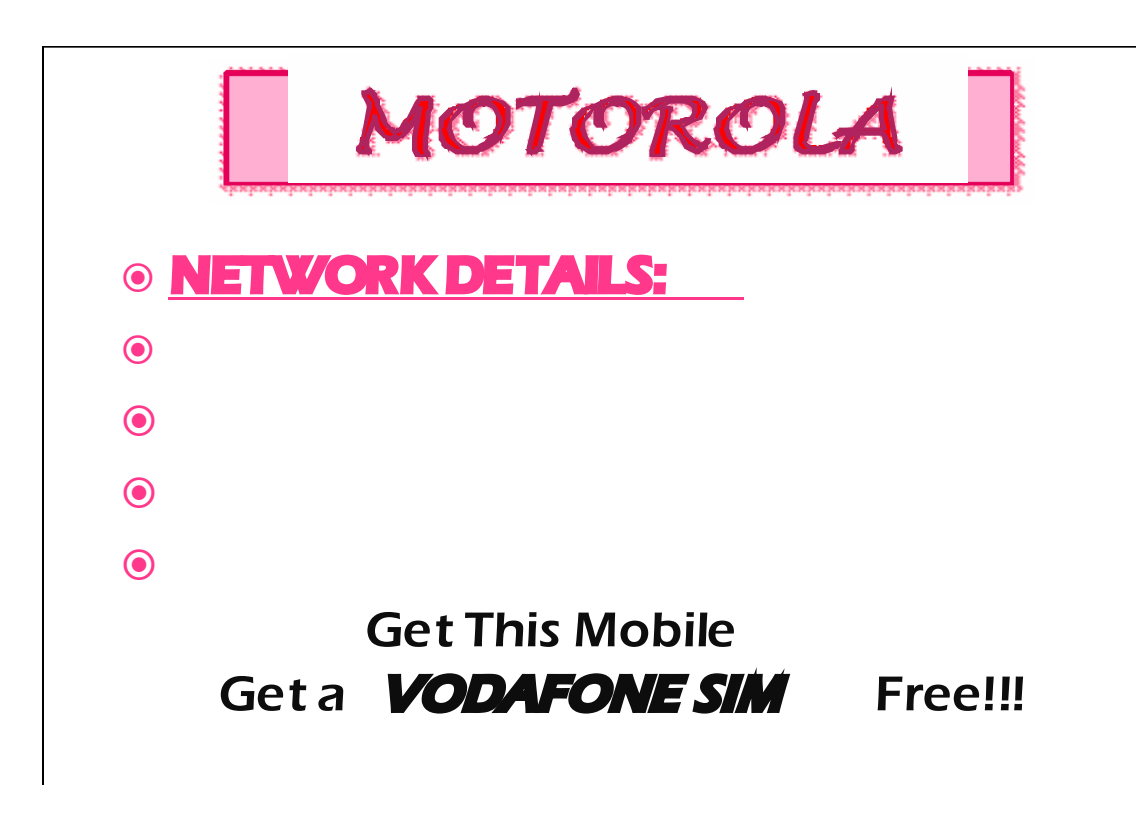

| ۲ | OTHER S | MOBILES of                                           | MOTO: |
|---|---------|------------------------------------------------------|-------|
| 0 | MOTO    | E                                                    |       |
| • | MOTO    | $E = K_{S} \cdot 7000$<br>$F_{2} - R_{S} \cdot 7500$ |       |
| • | мото    | $G_{2} = Rs . 9899$                                  |       |
| • | MOTO    | X = Rs .22000                                        |       |

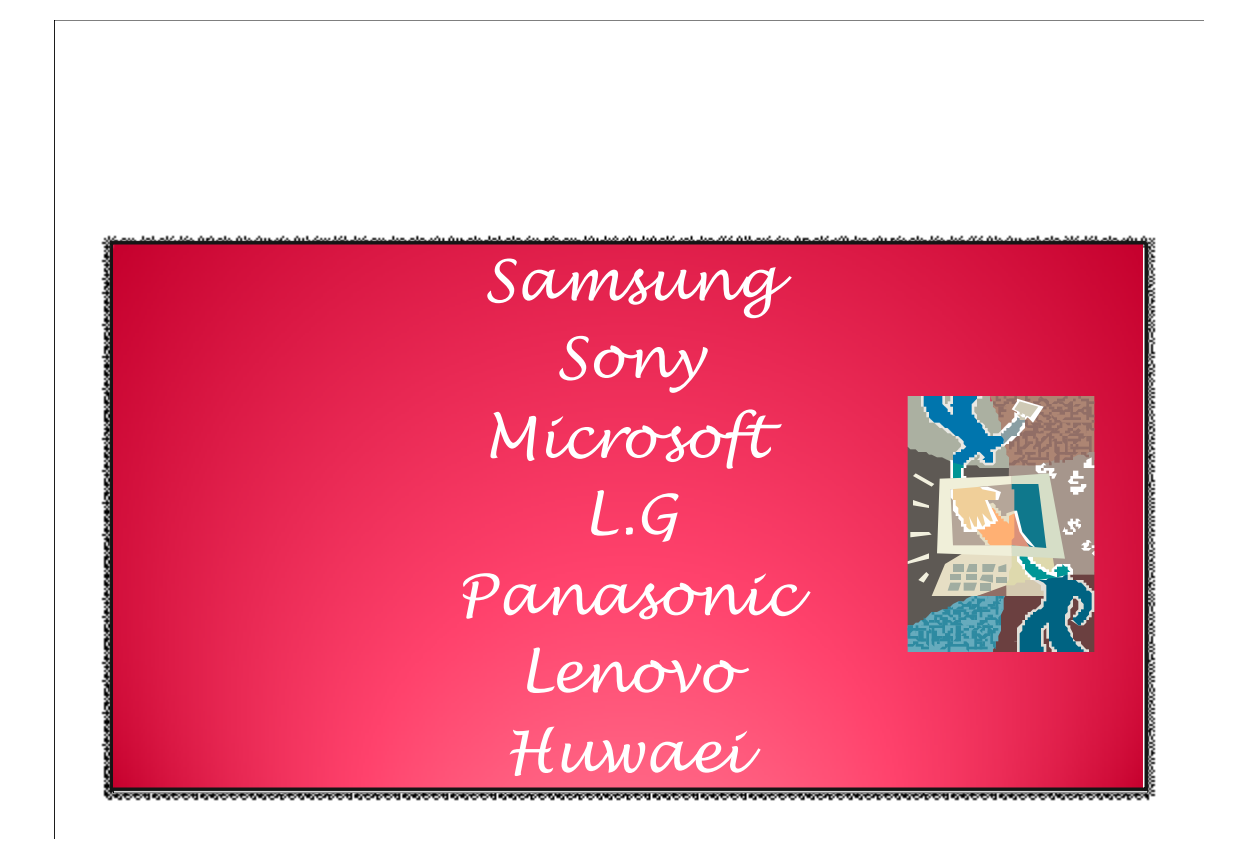

Prepared by Mrs. P .A. Monisha, Asst. Prof., Department of Computer Applications, KAHE 10/11

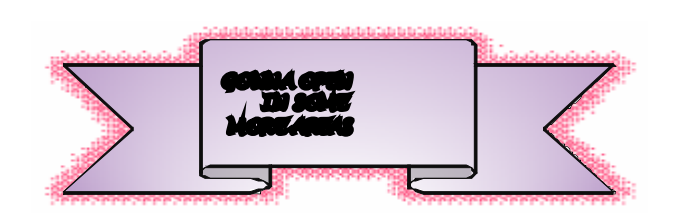

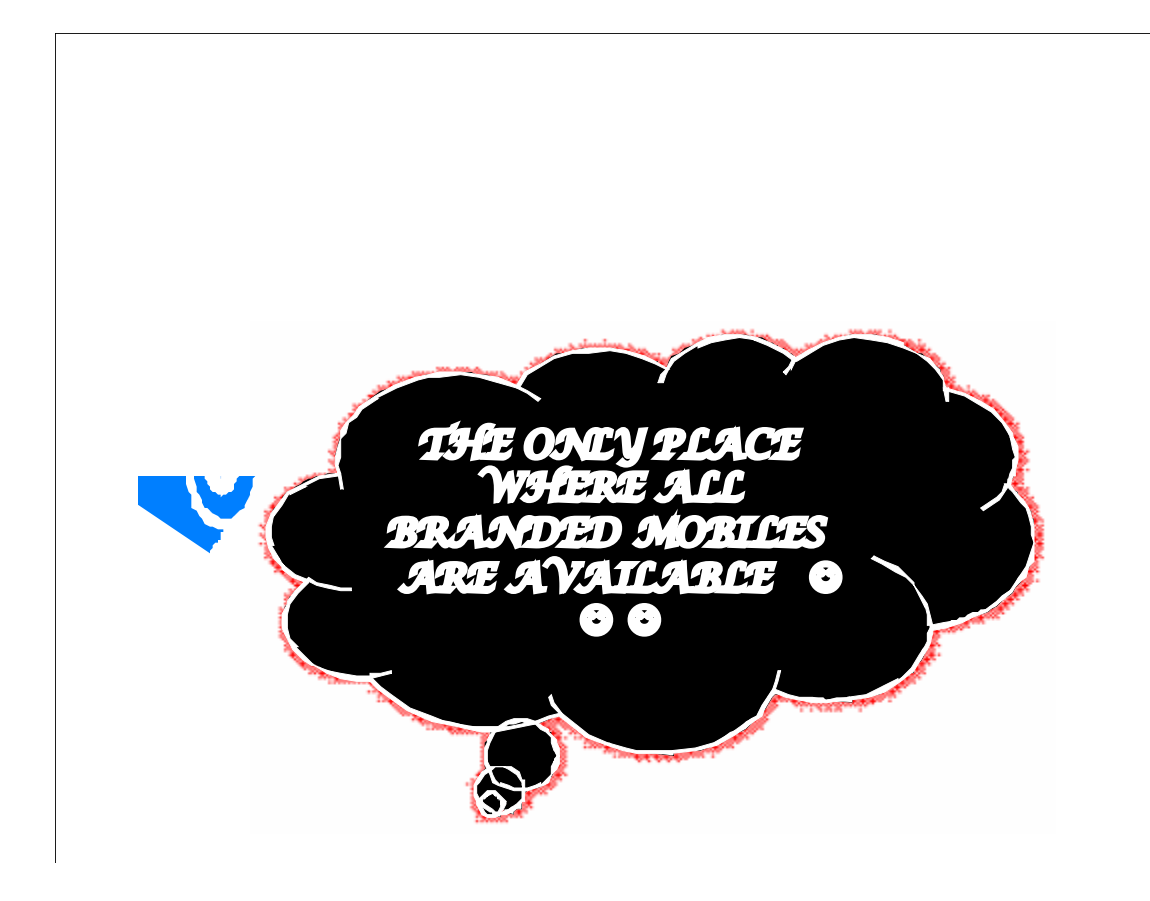

# **Result:**

# Ex.No:13

# **Preparation of Organization Chart**

# Aim:

To prepare a Presentation slides for Organization details for 5 levels of hierarchy of a company by using organization chart

# Algorithm

**Step: 1** Double click the start-up menu and click Microsoft Office and select the Microsoft PowerPoint.

Step: 2 Click the insert option and click smart option.

Step: 3 In smart art option click hierarchy option. Different type of hierarchy is displayed.

**Step: 4** Select the Hierarchy according to our organization and enter the details.

**Step: 4** To add additional hierarchy right click the box and click add shape option.

**Step: 5** After entering all details. Click colur option choose the different color the box. organization chart displayed.

# OUTPUT:

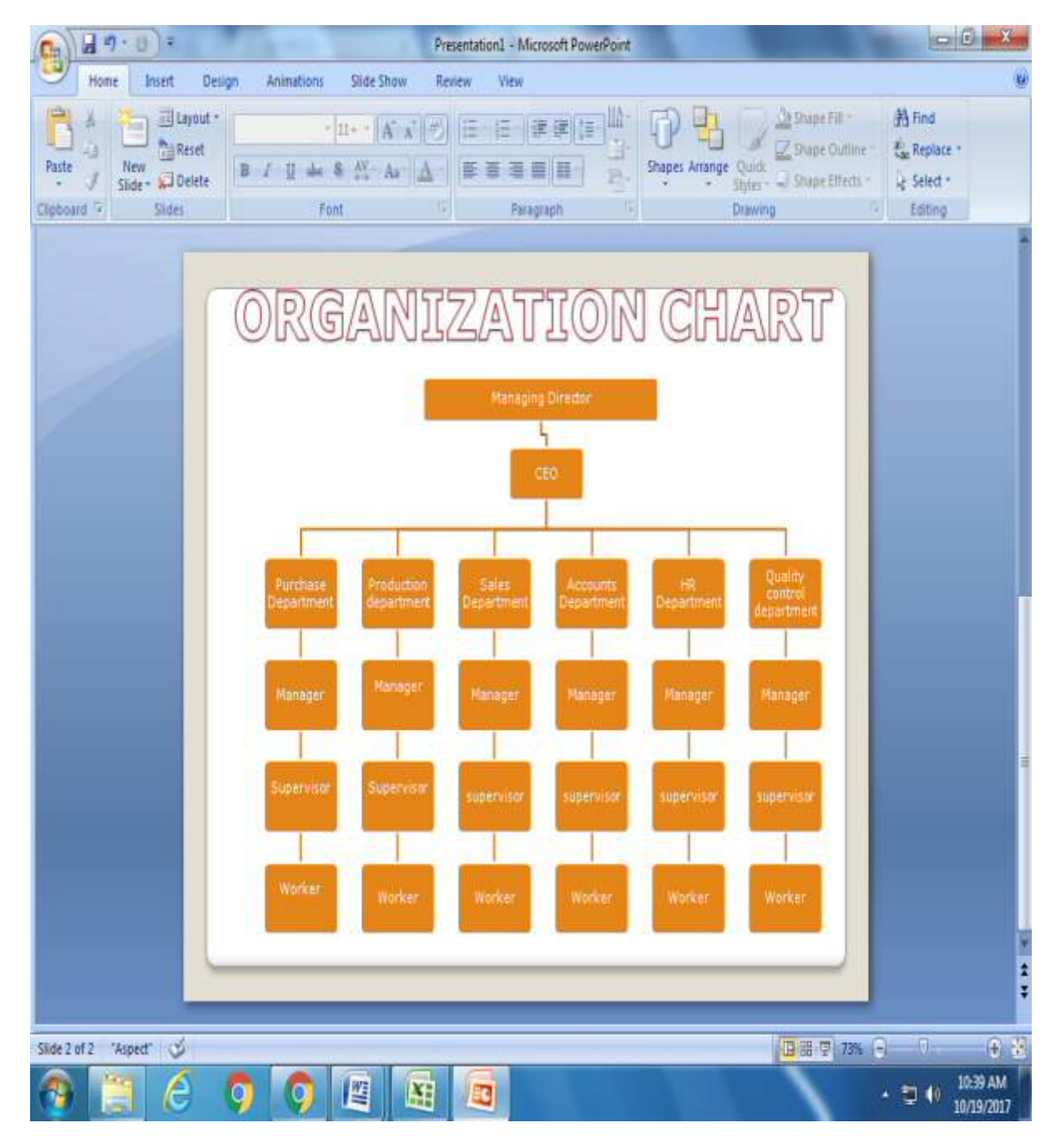

#### **Result:**

Ex. No. 14

# Aim:

To prepare a Presentation slides for Design slides for the headline news of a popular TV channel. The presentation should contain the following transactions – Top down, Bottom up, Zoom in and Zoom out – The presentation should work in custom mode.

# Algorithm

**Step: 1** Double click the start-up menu and click Microsoft Office and select the Microsoft PowerPoint.

Step: 2 Click the insert option and click smart option.

Step: 3 In smart art option click hierarchy option. Different type of hierarchy is displayed.

**Step: 4** Select the Hierarchy according to our organization and enter the details.

**Step: 4** To add additional hierarchy right click the box and click add shape option.

**Step: 5** After entering all details. Click colur option choose the different color the box. organization chart displayed.

OUTPUT:

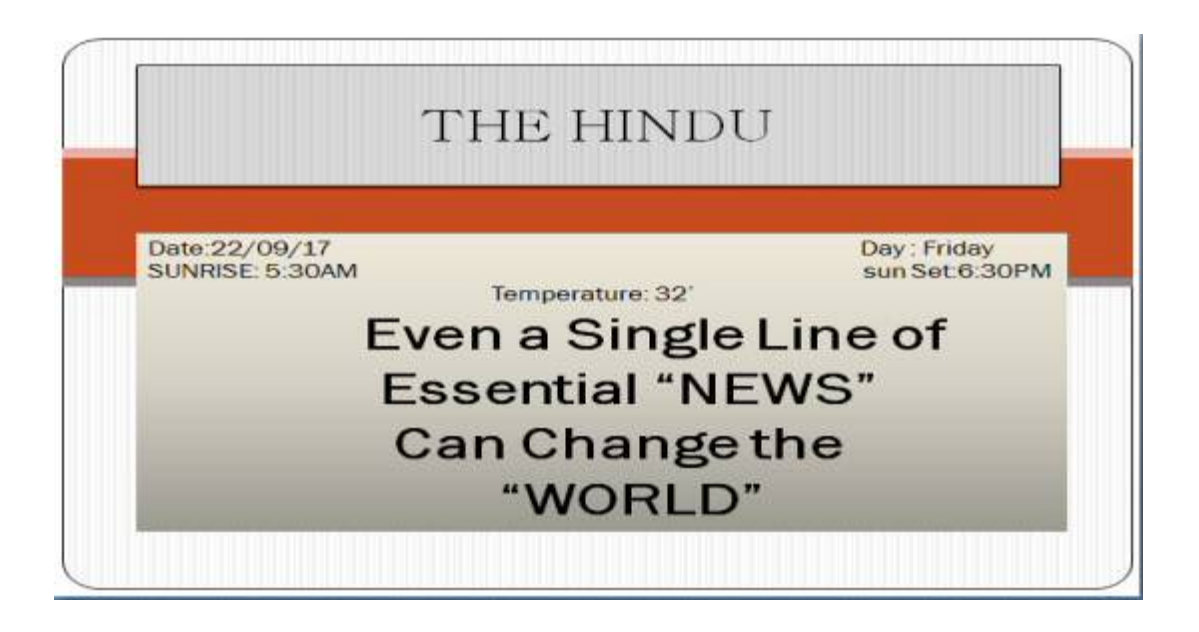

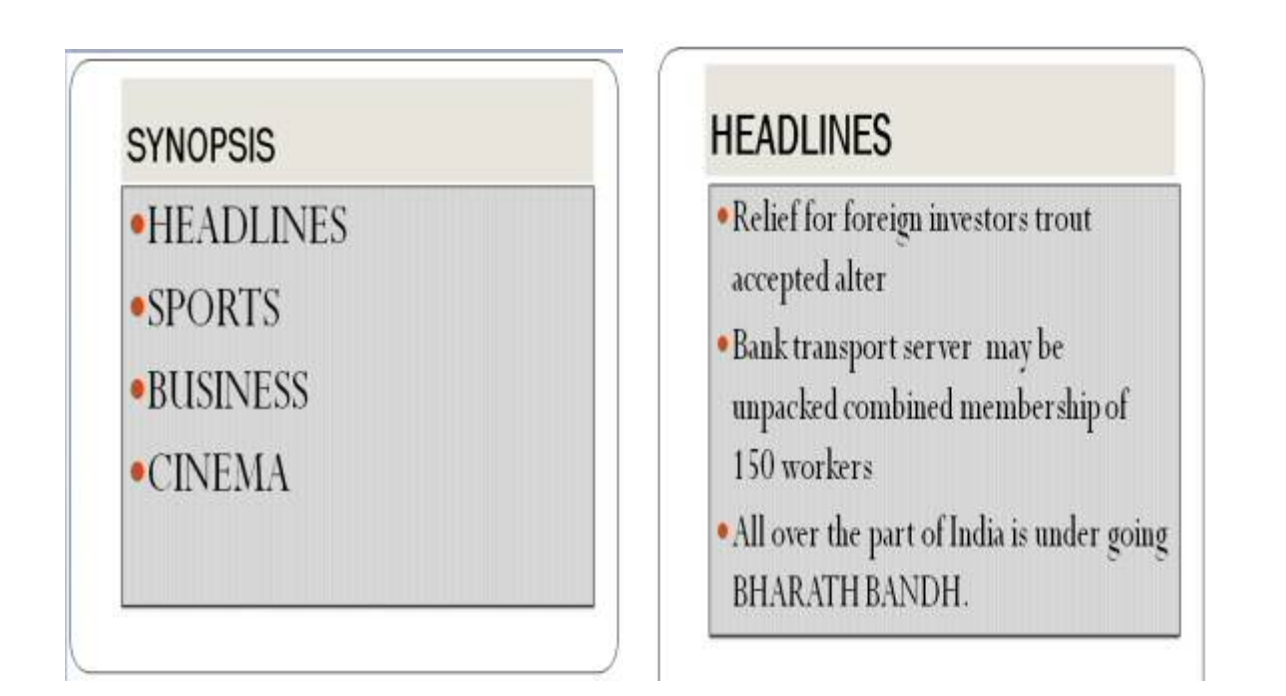

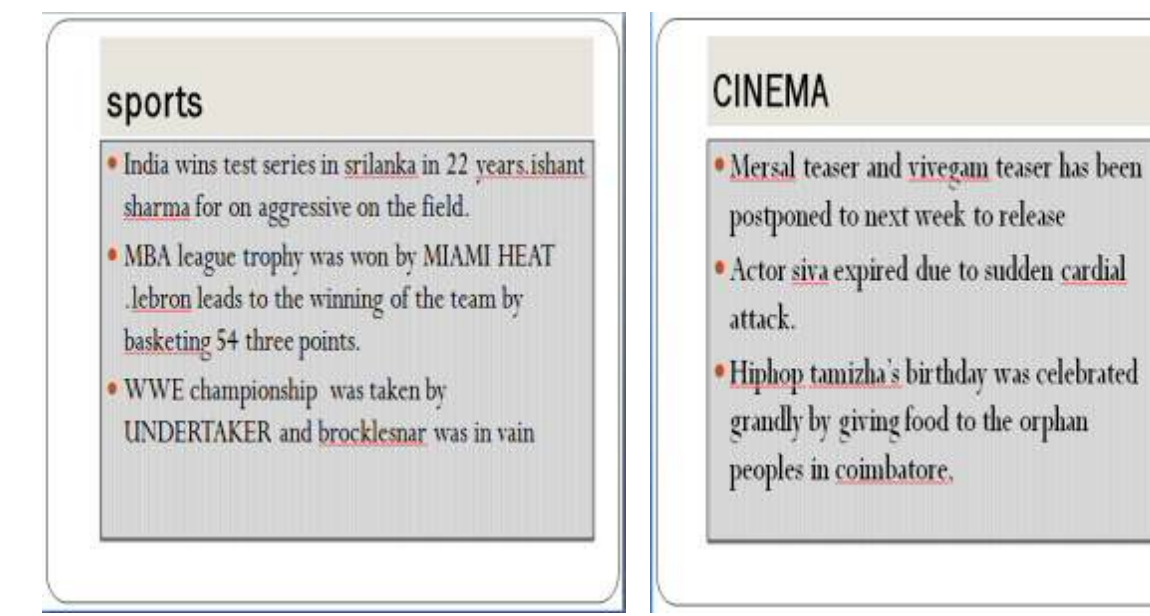

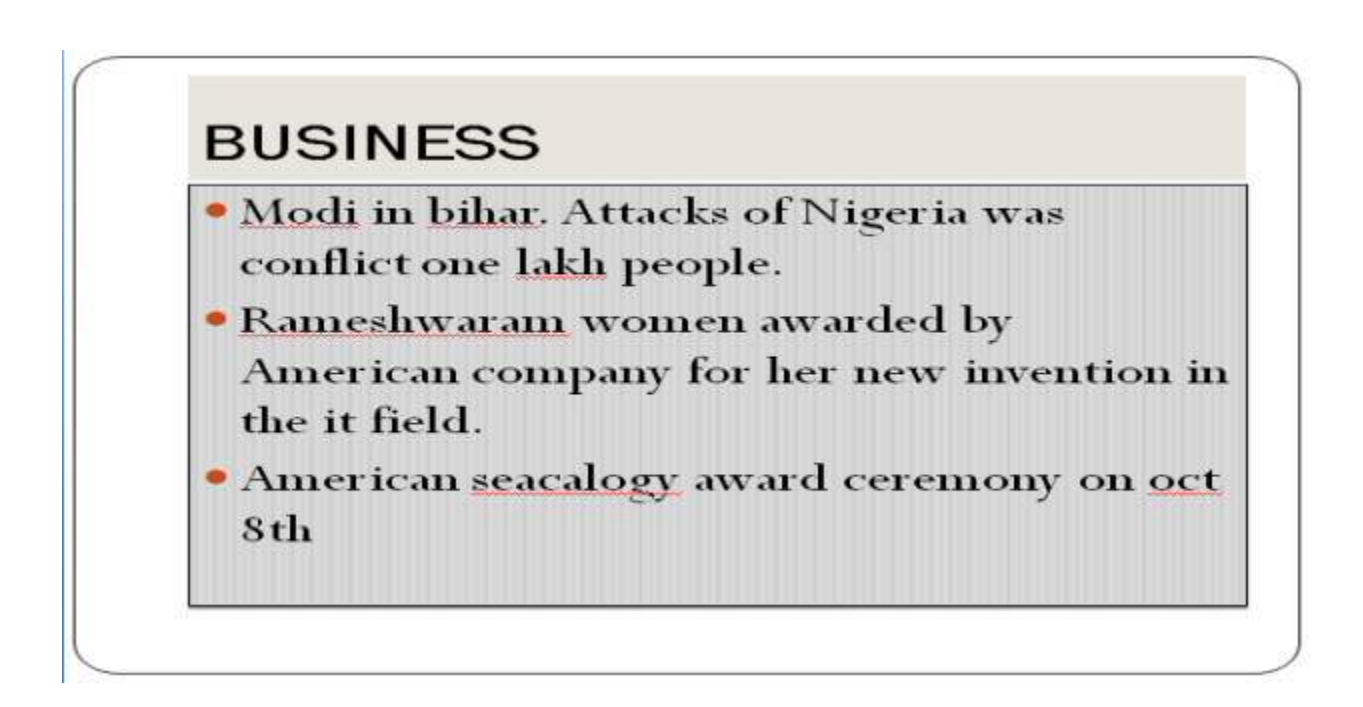

#### **Result:**

The above Program has been executed successfully.

## Ex.No:15

## Preparation of Presentation Slides about a Story

#### Aim:

To prepare a presentation slides about a story and frame movement by interesting clip arts.

#### Algorithm

**Step: 1** Double click the start-up menu and click Microsoft Office and select the Microsoft PowerPoint.

Step: 2 Type the Story title in first slide and click create a new slide option

Step: 3 Type the story from first to last in different slides.

**Step: 4** After entering story click the insert option and insert clip arts, voice tags, etc.

**Step: 4** Change the slide background, insert the images related to the story. Click the slide show option.

Step: 5 Slides is displayed automatically to next slide.

OUTPUT

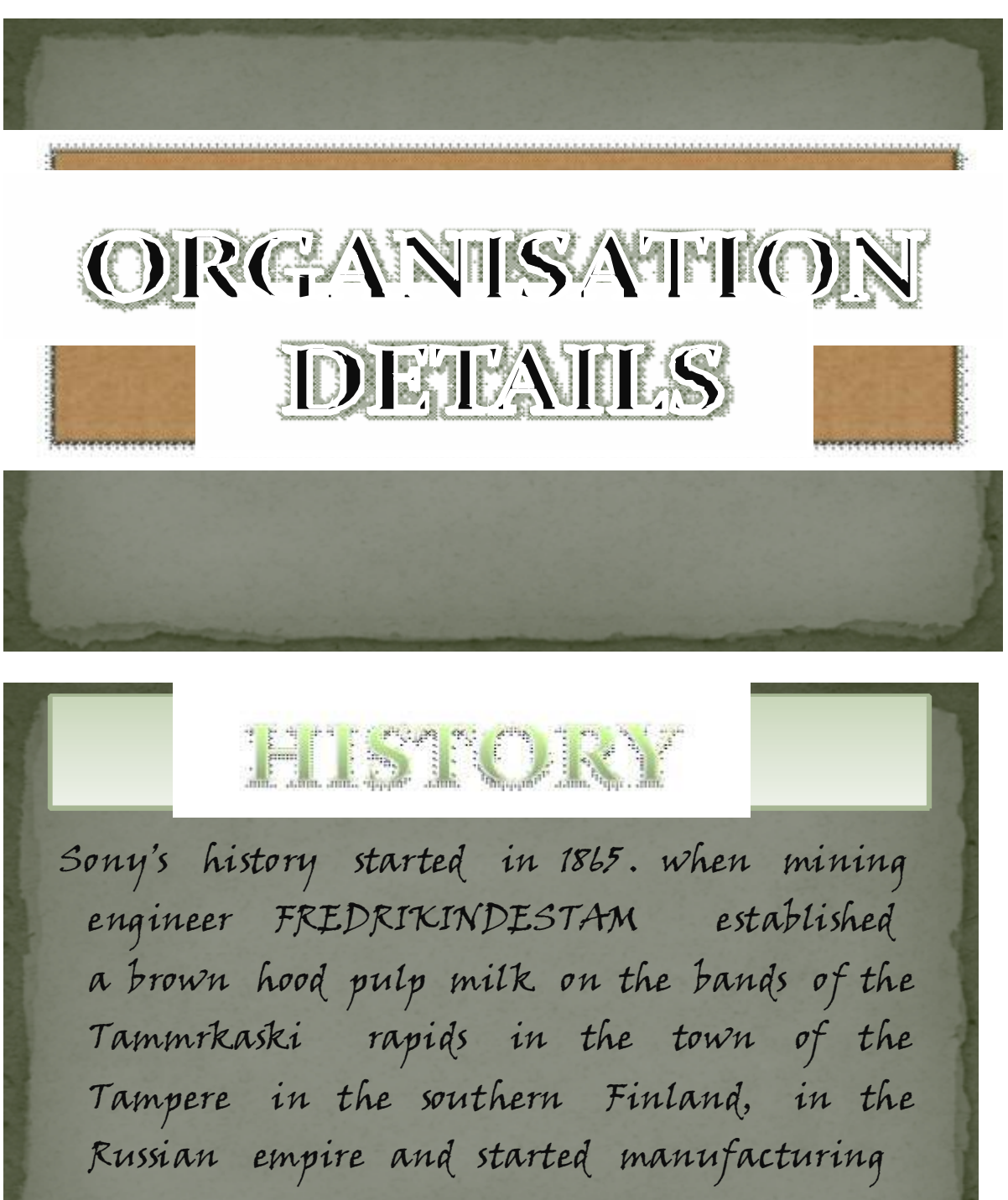

paper

# Introduction to Information Technology Practical 2017

Mobile phones
computer • Network Mobile computers  $\diamond$ IPIROIDUCT IREILEASE ngs thom zorgs Jong · Sony N73 released in August 2006 · Sony N95 released in March 2007 Sony ETT released in July 2008
Sony N97 released in July 2009
Sony N8 released in September Sany 808 released in February

#### **Result:**

The above Program has been executed successfully.

#### Ex.No:16

#### Preparation of Presentation Slides for the Seminar/Lecture Presentation

#### Aim:

To Design presentation slides for the Seminar/Lecture Presentation using animation effects and perform the following operations: Creation of different slides, changing background color, font color using word art.

#### Algorithm

**Step: 1** Double click the start-up menu and click Microsoft Office and select the Microsoft PowerPoint.

Step: 2 Type the first Presentation slides of seminar topic and click create a new slide option

Step: 3 Type the seminar topic from first to last in different slides.

**Step: 4** After entering click the insert option and insert clip arts, animations, etc.

**Step: 4** Change the slide background, insert the images related to the seminar topic. Click the slide show option.

Step: 5 Slides is displayed automatically to next slide.

Step: 6 Stop the process.

# Seminar Presentation Output:

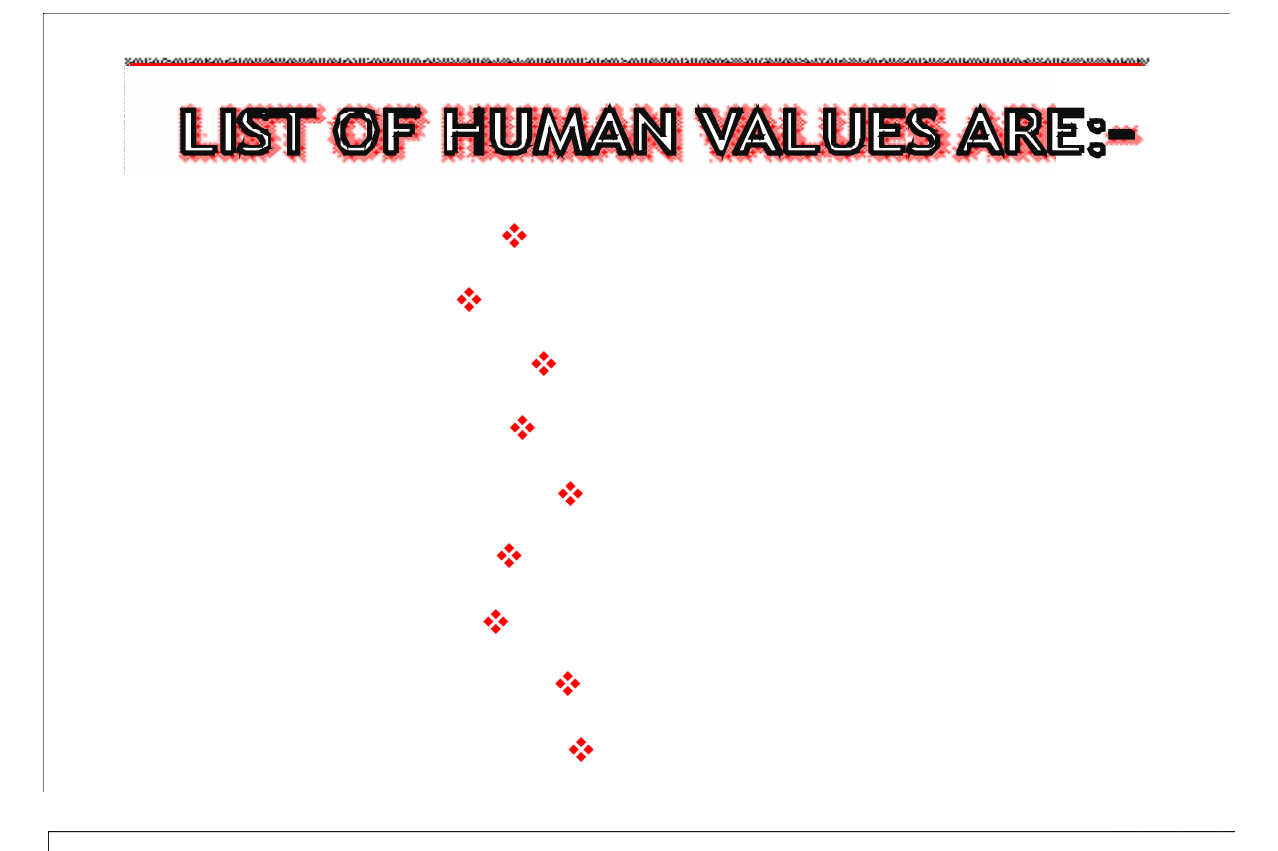

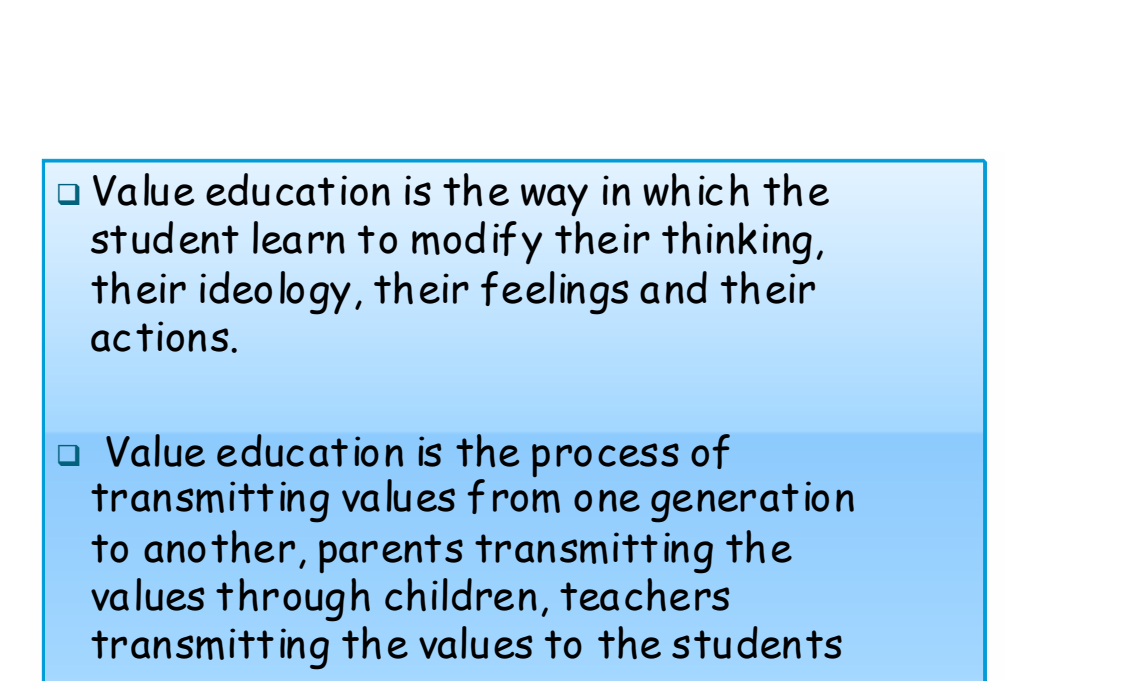

.... ... .... ... ...

# HUMAN VALUES ASSESMENT

- Accomplishment
- Goodwill
- Goodness
- Accuracy
- Hard word
- Achievement
- Honesty
- Resourcefulness
- Ocharge
- Cleanliness
- Safety
- Communication
- Environment

# **SELF DISCIPLINE**

- Self discipline means controlling your action and reactions to help your accomplish goals and make better decisions.
- Self -discipline is the ability to stick to actions, thoughts and behavior which leads to a better quality of life and greater success

# STUDENTS WHO EXERCISE SELF DISCIPLINE

- complete their assignments
- Stay or task
- Wait to be cancelled on
- work toward personal and community goals
- Try again and again
- Ignore peer pressure
- choose productive rather than destructive activities and control

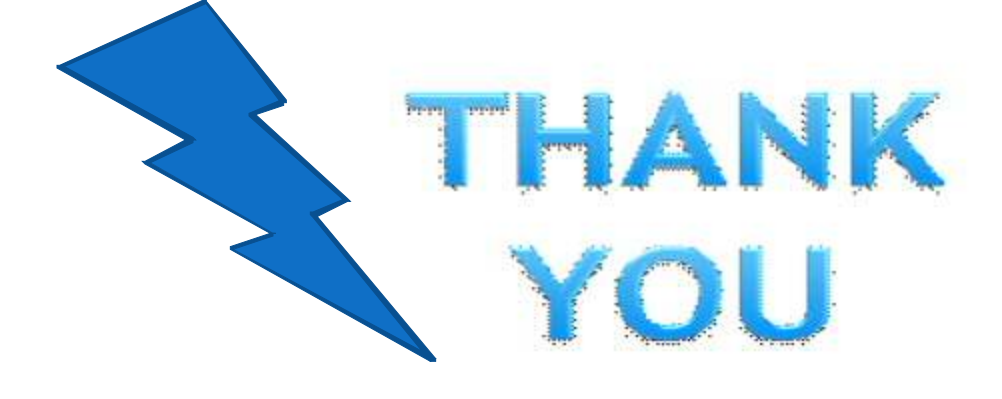

#### **Result:**

#### Ms Access

#### Ex.No:17

#### **Preparation of Payroll for Employee Database**

#### Aim:

To Prepare a payroll for employee database of an organization with the following Details: Employee id, Employee name, Date of Birth, Department and Designation, Date of appointment, Basic pay, Dearness Allowance, House Rent Allowance and other deductions.

#### Algorithm

Step: 1 Double click the start-up menu and click Microsoft Office and select the Microsoft Access.

Step: 2 Click to create a new database and enter the name as employee database.

**Step: 3** Enter the following details in title (Employee id, Employee name, Date of Birth, Department and Designation, Date of appointment, Basic pay, Dearness Allowance, House Rent Allowance and other).

**Step: 4** Enter required details of the company employee in that particular tab.

Step: 5 After entering all details click filter option to check details entered.

Step: 5 Employee database created.

# OUTPUT

| () ( ( ) ( ) ( ) ( ) ( ) ( ) ( ) ( ) (              |                                                  | Table To                    | ols Emplyone      | Database : Databa | se (Access 2007) -          | Microsoft Access |                   |
|-----------------------------------------------------|--------------------------------------------------|-----------------------------|-------------------|-------------------|-----------------------------|------------------|-------------------|
| 🤐 Home Create Extern                                | al Data 🛛 Database                               | Tools Datash                | eet               |                   |                             |                  |                   |
| View New Add Existing Lookup<br>Field Fields Column | ¥ Insert Data 1<br>¥ Delete Formi<br>∰ Rename \$ | Type Text<br>Formatting     |                   | relationsh        | tips Object<br>Dependencies |                  |                   |
| All Tablec                                          | Table1                                           | a Tal Charles and Palacette |                   |                   |                             |                  |                   |
| Table1                                              | Field1 ·                                         | Field2 •                    | Field3 •          | Field4 •          | Field5 •                    | Field6 •         | Field7 • Field8 • |
| Table1 : Table                                      | Name                                             | DOB                         | Department        | Designation       | DOJ                         | Mobile Numbe Bas | Ic Pay HRA I      |
|                                                     | Arun                                             | 20.12.1990                  | Purchase          | Manager           | 01.02.2010                  | 9788552211 250   | 4000              |
|                                                     | Madhu                                            | 04.05.1992                  | Sales             | Asst Manager      | 01.2.2011                   | 8567568989 218   | 2000 1            |
|                                                     | Ravi                                             | 04.02.1989                  | Marketing         | Manager           | 12.05.2011                  | 8978942563 250   | 4000              |
|                                                     | Sindhu                                           | 13.10.1991                  | HR                | Manager           | 28.02.2011                  | 9876543210 210   | 100 1000          |
|                                                     | A Naveen                                         | 04.05.1985                  | Production        | Supervisor        | 25.03.2013                  | 7894561230 150   | 00 0 1            |
|                                                     | *                                                |                             |                   |                   |                             |                  |                   |
|                                                     |                                                  |                             |                   |                   |                             |                  |                   |
|                                                     |                                                  |                             |                   |                   |                             |                  |                   |
|                                                     |                                                  |                             |                   |                   |                             |                  |                   |
|                                                     |                                                  |                             |                   |                   |                             |                  |                   |
|                                                     |                                                  |                             |                   |                   |                             |                  |                   |
|                                                     |                                                  |                             |                   |                   |                             |                  |                   |
|                                                     |                                                  |                             |                   |                   |                             |                  |                   |
|                                                     |                                                  |                             |                   |                   |                             |                  |                   |
|                                                     |                                                  |                             |                   |                   |                             |                  |                   |
|                                                     |                                                  |                             |                   |                   |                             |                  |                   |
|                                                     |                                                  |                             |                   |                   |                             |                  |                   |
|                                                     |                                                  |                             |                   |                   |                             |                  |                   |
|                                                     |                                                  |                             |                   |                   |                             |                  |                   |
|                                                     |                                                  |                             |                   |                   |                             |                  |                   |
|                                                     |                                                  |                             |                   |                   |                             |                  |                   |
|                                                     |                                                  |                             |                   |                   |                             |                  |                   |
|                                                     |                                                  |                             |                   |                   |                             |                  |                   |
|                                                     | Percent H 4 6 off                                | L N H N                     | the Filter Search |                   | _                           |                  |                   |
| atasheet View                                       | NEWTON IN THE VIE                                |                             | marine jack       |                   |                             |                  | Num Lock          |
| a 🗂 🛆 (                                             | 101                                              |                             |                   |                   |                             | 1                | + 10 10 2:12 PM   |

# **Result:**

#### **MS ACCESS**

#### Ex.No:18

#### Preparation of Mailing Labels for Student Database

#### Aim:

To Create mailing labels for student database which should include atleast three tables must have at least two fields with the following details: Roll Number, Name, Course, Year, College Name, University, Address, Phone Number.

#### Algorithm

Step: 1 Double click the start-up menu and click Microsoft Office and select the Microsoft Access.

Step: 2 Click to create a new database and enter the name as student database.

**Step: 3** Enter the following details in title (Roll Number, Name, Course, Year, College Name, University, Address, Phone Number).

**Step: 4** Enter required details of the Student in that particular tab.

Step: 5 After entering all details click filter option to check details entered.

Step: 5 Student database created.

# Introduction to Information Technology Practical 2017

|     | New<br>Field | Add Exist<br>Fields | ng Lookup<br>Column | °ij Insert<br>⊯ Delete<br>⊡⊉ Renam | Data<br>Form | Typ<br>nat: | e Text<br>Formatting | Earn    | E Unique<br>E ls Requir | red | Relationship | os Ot     | ijed<br>dendes |            |              |            |
|-----|--------------|---------------------|---------------------|------------------------------------|--------------|-------------|----------------------|---------|-------------------------|-----|--------------|-----------|----------------|------------|--------------|------------|
|     | Tablet       | Tah                 |                     |                                    |              |             | . while the ex       | 1,41374 | song -                  |     | 100.94       | CASID RES |                |            |              |            |
| 7   | ID           |                     | Field1              | • F                                | ield2        |             | Field3               |         | Field4 •                |     | Field5 •     | Fie       | ld6            | Field7 •   | Field8 •     | Field9     |
| T   |              | 9                   | Register N          | umb Nam                            | e            |             | DOB                  | De      | partment                | HS  | C Mark       | SSLC      | Aark           | Address    | Mobile umber | Email ID   |
|     |              | 10                  | 1700001             | Arur                               | r.           |             | 13.02.1991           | Co      | mmerce                  | 989 | )            | 410       |                | Coimbatore | 8945612378   | arun@gmail |
| T   |              | 11                  | 1700002             | Arvi                               | nth          |             | 15.12.1992           | Co      | mmerce                  | 100 | 02           | 440       |                | Salem      | 8974561258   | Arvinth@gn |
| T   |              | 12                  | 1700003             | Arur                               | a            |             | 12.03.1992           | Co      | mmerce                  | 104 | 15           | 464       |                | Erode      | 7894563258   | Arun@gmai  |
|     |              | 13                  | 1700005             | Ash                                | vini         |             | 14.05.1992           | Co      | mmerce                  | 107 | 78           | 478       |                | Namakkal   | 8945612589   | Ashwin@Ya  |
| 0   |              | 14                  | 1700006             | Bhar                               | thi          |             | 15.10.1992           | Co      | mmerce                  | 104 | 0            | 402       |                | Pollachi   | 7894569874   | )gmail.com |
| *   |              | (New)               |                     |                                    |              |             |                      |         |                         |     |              |           |                |            |              |            |
|     |              |                     |                     |                                    |              |             |                      |         |                         |     |              |           |                |            |              |            |
|     |              |                     |                     |                                    |              |             |                      |         |                         |     |              |           |                |            |              |            |
|     |              |                     |                     |                                    |              |             |                      |         |                         |     |              |           |                |            |              |            |
| Rec | ord: N       | 6 of 6              | F H F               | W No Fi                            | ter Se       | arch        |                      |         |                         | 1   | 1            |           |                |            |              |            |

# **Result:**

The above Program has been executed successfully.

#### Ex.No:19

Prepared by Mrs. P .A. Monisha, Asst. Prof., Department of Computer Applications, KAHE 2/9

## **Preparation of Descriptions for Five Products**

#### Aim:

To Gather price, quantity and other descriptions for five products and enter in the Access table.

#### Algorithm

Step: 1 Double click the start-up menu and click Microsoft Office and select the Microsoft Access.

Step: 2 Click to create a new database and enter the name as product database.

**Step: 3** Enter the following details in title (Name of the product, Price, quantity, SGST, CGST, Price.)

**Step: 4** Enter required details of the product in that particular tab.

Step: 5 After entering all details click filter option to check details entered.

Step: 5 Product database created.

Step: 6 Stop the process.

OUTPUT

# Introduction to Information Technology Practical 2017

|        | Home   | Create      | External Data                    | D       | atabase Tools        |      | Datasheet                                                                                                    |          |               |      |              |               |     |        |
|--------|--------|-------------|----------------------------------|---------|----------------------|------|----------------------------------------------------------------------------------------------------|----------|---------------|------|--------------|---------------|-----|--------|
| 9<br>N | New    | Add Existin | Lookup                           | t<br>te | Data Type<br>Format: | Text | natting -                                                                                                    | Unique   | Relationships |      | Object       |               |     |        |
|        | Field  | Fields      | Column 🗐 Rena                    | ime     | 5 % 1                |      | 10 28                                                                                                    |          |               | Dep  | endencies    |               |     |        |
| rs.    | -      | Fields I    | & Columns                        |         |                      | Da   | ta Type & Formatt                                                                                                    | ing      | Relatio       | insh | ips-         |               |     |        |
|        | Table1 | Table.      | 2 🔲 Table3                       |         |                      |      |                                                                                                    |          |               |      |              |               |     |        |
| 4      | ID     | •           | Field1                           | •       | Field2               | •    | Field3 •                                                                                                    | Field4 · | • FieldS      |      | Field6 •     | Add New Field |     |        |
|        |        | 5 Pr        | oduct Name                       | Q       | uanity               | 1    | Price Per quan                                                                                                    | SGST 6%  | CGST 6%       |      | Total Amount |               |     |        |
|        |        | 6 Sa        | imsung J7                        | 1       |                      |      | 17000                                                                                                    | 1020     | 1020          |      | 19040        |               |     |        |
|        |        | 7 A         | ople 17                          | 1       |                      |      | 54000                                                                                                    | 6480     | 6480          |      | 66960        |               |     |        |
|        |        | 8 Sa        | imsung J2 Prime                  | 1       |                      |      | 12000                                                                                                    | 720      | 720           |      | 13440        |               |     |        |
|        |        | 9 Sc        | ny Experia                       | 4       |                      | 1    | 40000                                                                                                    | 9600     | 9600          |      | 178200       |               |     |        |
| 9      |        | 10 Sa       | imsung S8                        | 1       |                      | 1    | 50000                                                                                                    | 3600     | 3600          |      | 67200        |               |     |        |
| *      |        | (New)       |                                  |         |                      |      |                                                                                                    |          |               |      |              |               |     |        |
|        |        |             |                                  |         |                      |      |                                                                                                    |          |               |      |              |               |     |        |
|        |        |             |                                  |         |                      |      |                                                                                                    |          |               |      |              |               |     |        |
|        |        |             |                                  |         |                      |      |                                                                                                    |          |               |      |              |               |     |        |
|        |        |             |                                  |         |                      |      |                                                                                                    |          |               |      |              |               |     |        |
|        |        |             |                                  |         |                      |      |                                                                                                    |          |               |      |              |               |     |        |
|        |        |             |                                  |         |                      |      |                                                                                                    |          |               |      |              |               |     |        |
|        |        |             |                                  |         |                      |      |                                                                                                    |          |               |      |              |               |     |        |
|        |        |             |                                  |         |                      |      |                                                                                                    |          |               |      |              |               |     |        |
|        |        |             |                                  |         |                      |      |                                                                                                    |          |               |      |              |               |     |        |
|        |        |             |                                  |         |                      |      |                                                                                                    |          |               |      |              |               |     |        |
|        |        |             |                                  |         |                      |      |                                                                                                    |          |               |      |              |               |     |        |
|        |        |             |                                  |         |                      |      |                                                                                                    |          |               |      |              |               |     |        |
|        |        |             |                                  |         |                      |      |                                                                                                    |          |               |      |              |               |     |        |
|        |        |             |                                  |         |                      |      |                                                                                                    |          |               |      |              |               |     |        |
|        |        |             |                                  |         |                      |      |                                                                                                    |          |               |      |              |               |     |        |
|        |        |             |                                  |         |                      |      |                                                                                                    |          |               |      |              |               |     |        |
|        |        |             |                                  |         |                      |      |                                                                                                    |          |               |      |              |               |     |        |
| Rec    | ord: H | 4 6 of 6    | <ul> <li>H. H2. W. H6</li> </ul> | Filte   | Search               |      |                                                                                                    |          |               | _    |              |               |     | _      |
| hee    | t View |             |                                  |         |                      |      |                                                                                                    |          |               |      |              |               | Nur | Lock   |
|        | 1000   | 1           |                                  | -       | 6                    | T    | (International International I |          |               |      |              | ·             |     | 2-20 0 |

# **Result:**

The above Program has been executed successfully.

# Ex.No:20

# **Create Forms for Simple table Assets**

#### Aim: To Create Forms for Simple table Assets

#### Algorithm

Step: 1 Double click the start-up menu and click Microsoft Office and select the Microsoft Access.

Step: 2 Click to create a new database and enter the name as assets database.

**Step: 3** Enter the following details in title (Name of the Furniture, Fixed Deposits, Loyalty, Machineries, Transport etc.)

**Step: 4** Enter required details of the assets in that particular tab.

Step: 5 After entering all details click create option and click report option.

Step: 5 Report for the assets database created.

# OUTPUT:

| pdt          |                |
|--------------|----------------|
| ITEM         | LUX            |
| QUANTITY     | 50             |
| PRICE        | 22             |
| TOTAL_AMOUNT | 1100           |
|              |                |
| ITEM         | MILKBIKIS      |
| QUANTITY     | 250            |
| PRICE        | 20             |
| TOTAL_AMOUNT | 5000           |
| ITEM         | DAIRYMILK SILK |
| QUANTITY     | 100            |
| PRICE        | 55             |
| TOTAL_AMOUNT | .5500          |

# Introduction to Information Technology Practical 2017

| ITEM         | PASTAA            |
|--------------|-------------------|
| QUANTITY     | 25                |
| PRICE        | 15                |
| TOTAL_AMOUNT | 375               |
| ITEM         | MAGGI HOT& PEPPER |
| QUANTITY     | 30                |
| PRICE        | 22                |
| TOTAL_AMOUNT | 660               |

## **Result:**

#### Ex.No:21

#### Preparation of Report for the Product Database

#### Aim:

To Create report for the Product database.

#### Algorithm

Step: 1 Double click the start-up menu and click Microsoft Office and select the Microsoft Access.

Step: 2 Click to create a new database and enter the name as product database.

**Step: 3** Enter the following details in title (Name of the product, Price, quantity, SGST, CGST, Price.)

**Step: 4** Enter required details of the product in that particular tab.

Step: 5 After entering all details click create option and click report option.

Step: 5 Report for the Product database created.

# OUTPUT

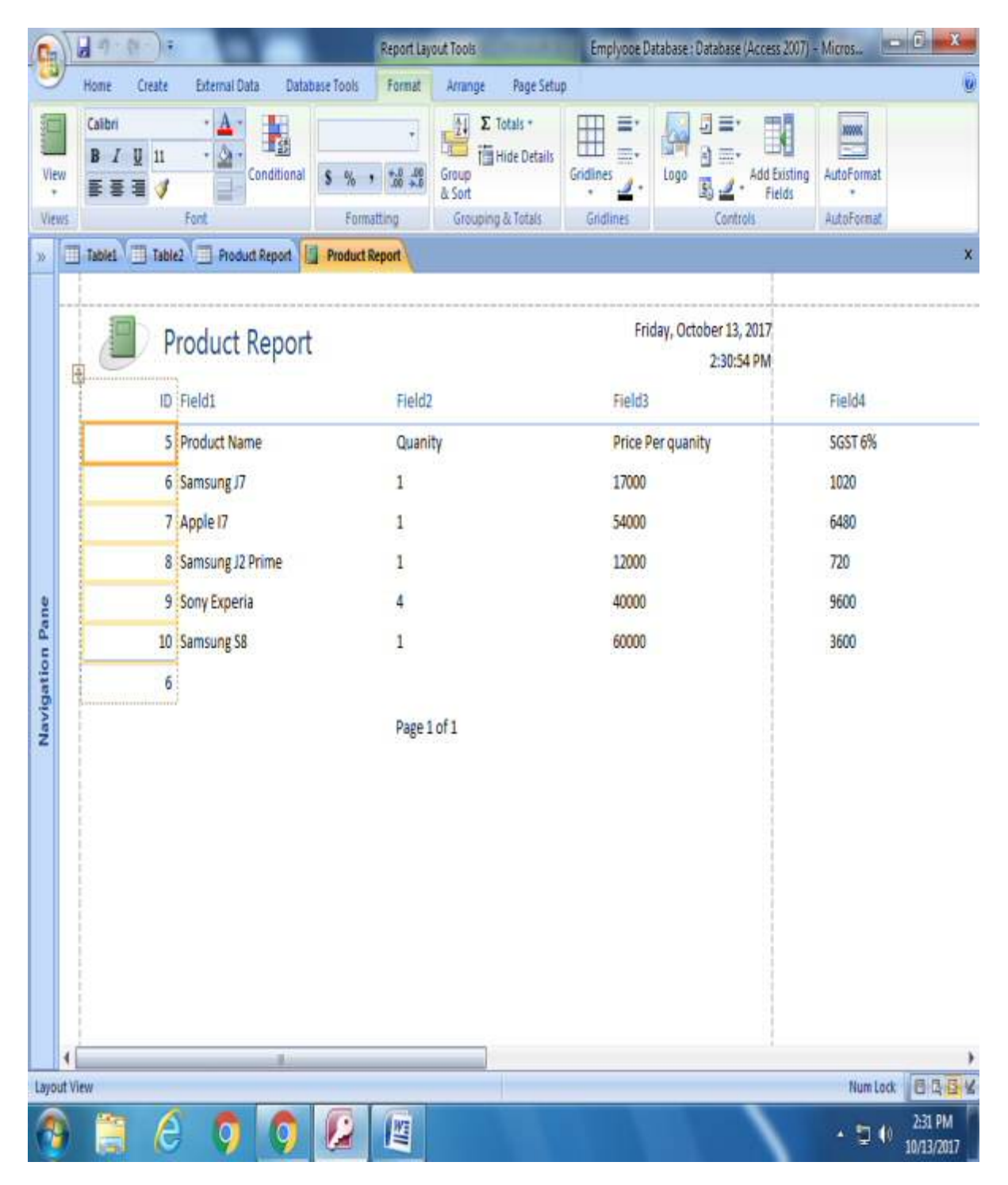

#### **Result:**